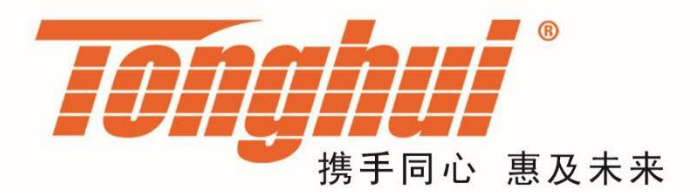

# 使用说明书

**OPERATION MANUAL** 

# TH9310/9320 系列 交/直流耐压绝缘测试仪

TH9310/20 Series of AC/DC HIPOT TESTER

V2.6@202401

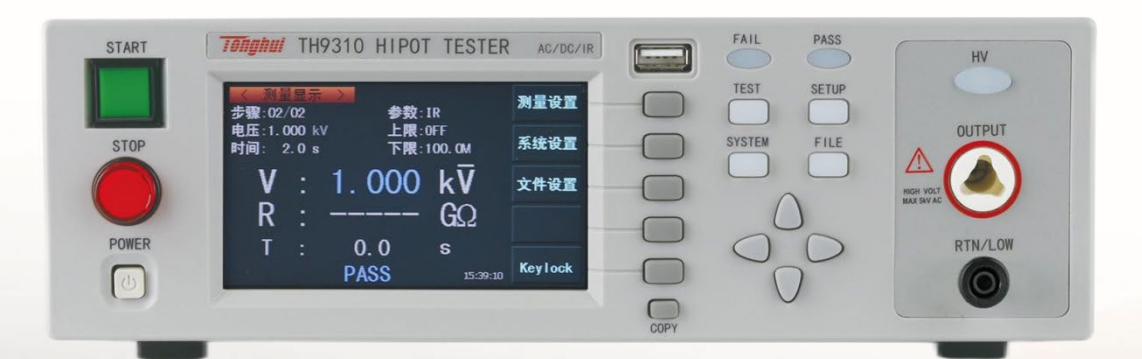

# 目 录

| 第1 | 章   | 安装使用                                | 1  |
|----|-----|-------------------------------------|----|
|    | 1.1 | 安全使用注意事项                            | 1  |
|    | 1.2 | 移动时的注意要点                            | 2  |
|    | 1.3 | 连接交流电源线(250VAC 10A)                 | 2  |
|    | 1.4 | 接地                                  | 2  |
|    | 1.5 | 操作检查                                | 3  |
|    | 1.6 | 仪器的其它特性                             | 4  |
| 第2 | 章   | 仪器面板概述                              | 5  |
|    | 2.1 | 前面板说明                               | 5  |
|    |     | 2.1.1 电源开关(POWER)                   | 5  |
|    |     | 2.1.2 START 键、STOP 键                | 5  |
|    |     | 2.1.3 商标及型号                         | 5  |
|    |     | 2.1.4 USB 接口                        | 5  |
|    |     | 2.1.5 指示灯区域                         | 5  |
|    |     | 2.1.6 功能区域(FUNCTION)                | 6  |
|    |     | 2.1.7 HV                            | 6  |
|    |     | 2.1.8 输出电压高端(HV)                    | 6  |
|    |     | 2.1.9 测试低端、测试电流返回端(LOW /RET)        | 6  |
|    |     | 2.1.10 移动键                          | 6  |
|    |     | 2.1.11 快捷功能键                        | 6  |
|    |     | 2.1.12 COPY 键                       | 6  |
|    |     | 2.1.13 LCD 液晶显示屏                    | 6  |
|    | 2.2 | 后面板说明                               | 7  |
|    |     | 2.2.1 功放风扇散热口                       | 7  |
|    |     | 2.2.2 测试低端、测试电流返回端(选件)              | 7  |
|    |     | 2.2.3 高压输出端(选件)                     | 7  |
|    |     | 2.2.4 电源插座: 自带保险丝盒,可切换线电压模式。        | 7  |
|    |     | 2.2.5 保护地端子                         | 7  |
|    |     | 2.2.6 铭牌                            | 8  |
|    |     | 2.2.7 RS232C 串行接口                   | 8  |
|    |     | 2.2.8 USB 串行通讯接口                    | 8  |
|    |     | 2.2.9 HANDLER 接口                    | 8  |
|    |     | 2.2.10 SINGLE 接口                    | 8  |
|    | 2.3 | 多通道模块说明                             | 8  |
|    | 2.4 | 仪器性能概述                              | 9  |
| 第3 | 章   | 基本操作1                               | 14 |
|    | 3.1 | 仪器界面结构概述1                           | 14 |
|    | 3.2 | 面板功能界面和参数说明1                        | 15 |
|    |     | 3.2.1 SETUP 测量设置。界面示意如下: 1          | 16 |
|    |     | 3.2.2 TEST 测试界面。界面示意如下: (以 AC 为例) 1 | 17 |
|    |     | 3.2.3 SYSTEM 系统界面。界面示意图如下: 1        | 18 |
|    |     | 3.2.4 FILE 文件存储界面。2                 | 22 |
|    | 3.3 | 测试项目界面和参数说明2                        | 24 |
|    |     | 3.3.1 AC 交流耐电压测试参数设定。设定界面如下:        | 24 |

|    |     | 3.3.2 DC 直流耐电压测试参数设定。设定界面如下:             | 25   |
|----|-----|------------------------------------------|------|
|    |     | 3.3.3 IR 绝缘电阻测试参数设定。设定界面如下: (示意图 4.3.3): | 26   |
|    |     | 3.3.4 OS 开短路检测测试参数设定。设定界面如下:             | . 27 |
|    |     | 3.3.5 MF 多路辅助控制设定。设定界面如下:                | . 28 |
|    |     | 3.3.6 CK 回路接触检查。设定界面如下:                  | . 29 |
|    | 3.4 | 测试功能原理与使用说明                              | . 31 |
|    |     | 3.4.1 启动测试                               | . 31 |
|    |     | 3.4.2 测试时延                               | . 32 |
|    |     | 3.4.3 电压上升                               | . 32 |
|    |     | 3.4.4 DC 升压判定                            | . 32 |
|    |     | 3.4.5 耐电压测试                              | . 32 |
|    |     | 3.4.6 测试电压下降                             | . 32 |
|    |     | 3.4.7 地线电流检测功能                           | . 32 |
|    |     | 3.4.8 电流超限与电弧侦测(ARC)功能                   | . 33 |
|    |     | 3.4.9 不合格判断                              | . 34 |
|    |     | 3.4.10 测试结果处理                            | . 34 |
|    |     | 3.4.11 STOP (停止测量)                       | . 35 |
|    |     | 3.4.12 OFFSET(底数清零)                      | . 35 |
|    | 3.5 | SCAN 多通道结构与使用                            | . 35 |
|    |     | 3.5.1 在添加多通道以后,仪器会添加 SCAN(多路)参数          | 36   |
|    |     | 3.5.2 结构原理如下:                            | . 36 |
|    | 3.6 | HANDLER 接口和 SINGAL 接口电路结构与使用             | . 37 |
|    |     | 3.6.1 控制接口原理                             | . 37 |
|    |     | 3.6.2 控制接口使用                             | . 38 |
|    | 3.7 | 仪器的其他接口和功能                               | . 39 |
| 第4 | 章   | 串口指令集说明                                  | . 40 |
|    | 4.1 | 指令上位软件调试流程                               | . 40 |
|    | 4.2 | 指令格式简要说明                                 | . 40 |
|    | 4.3 | 指令集使用示例                                  | . 41 |
|    | 4.4 | SCPI 指令集                                 | . 42 |
|    | 4.5 | DISPlay 子系统命令集                           | . 42 |
|    | 4.6 | FUNCtion 子系统命令集                          | . 43 |
|    |     | 4.6.1 FUNCtion 子系统命令集主要用于设定仪器测试功能的测试参数。  | 43   |
|    |     | 4.6.2 PROG 功能命令集                         | . 44 |
|    |     | 4.6.3 步骤功能查询指令                           | . 44 |
|    |     | 4.6.4 AC Setup 功能命令集                     | . 44 |
|    |     | 4.6.5 DC Setup 功能命令集                     | . 49 |
|    |     | 4.6.6 IR Setup 功能命令集                     | . 52 |
|    |     | 4.6.7 OS Setup 功能命令集                     | . 54 |
|    |     | 4.6.8 CK Setup 功能命令集                     | . 55 |
|    | 4.7 | SYSTem 子系统命令集                            | . 58 |
|    | 4.8 | MMEM 子系统命令集                              | . 63 |
|    | 4.9 | 其它控制命令集                                  | . 64 |
| 第5 | 章   | 操作规范和措施                                  | . 67 |
|    | 5.1 | 禁止的操作行为                                  | . 67 |
|    | 5.2 | 紧急情况的处理                                  | . 67 |

| 5.3 | 测试中的预防措施                 | 67 |
|-----|--------------------------|----|
| 5.4 | 高压测试警告                   | 68 |
| 5.5 | 有故障仪器的危险状态处理             | 69 |
| 5.6 | 保证长时间无故障使用的条件            | 69 |
| 5.7 | 日常检查                     | 70 |
| 第6章 | 附录                       | 71 |
| 6.1 | TH9320 系列/TH9310 系列型号与规格 | 71 |
| 6.2 | TH9310/20 发货清单           | 74 |
| 6.3 | 仪器系统升级步骤说明:              | 74 |
| 6.4 | 仪器版本修改记录                 | 75 |
|     |                          |    |

# 第1章 安装使用

本章讲述当您收到仪器后必须进行的一些检查,在安装使用仪器之前必须了 解和具备的条件。

# 1.1 安全使用注意事项

在使用仪器时一定要遵守下面的规则:

不要在可燃的空气中使用该仪器

为了防止燃烧或者爆炸,不要在酒精、稀释剂和其它可燃性材料附近,也不 要在这些气体浓度高的空气中使用该仪器。

● 避免仪器暴露在高温和直接日照的地方

不要把仪器放在发热或者温度激烈变化的地方。

仪器使用温度范围:5℃到+35℃

仪器储藏温度范围; -20℃到+60℃

● 避免潮湿的环境

不要把仪器放在锅炉、湿润器或者有水的高湿度的环境下。

仪器使用湿度范围: 20%到 80%RH(不允许有露水凝结)

仪器储藏湿度范围;小于90%RH(不允许有露水凝结)

凝结可能引起电路无法正常工作。必须等环境完全干燥了才能使用仪器。

● 不要把仪器放在有腐蚀气体的环境中

不要在有腐蚀气体象硫酸、雾或者类似的东西的环境中使用仪器。这可能会 腐蚀导线、连接器,形成隐患或者连接缺陷,会导致故障、失效甚至是火灾。

● 不要在多灰尘的环境下使用该仪器

泥土和灰尘会引起电子器件短路或者火灾。

● 不要在通风很差的地方使用该仪器

该仪器有强制的风冷散热系统。要提供足够的空间给侧面和后面的风口,保 证空气流通。

● 不要在倾斜的表面或者摇动的地方使用该仪器

如果把仪器放在一个不水平的表面或者摇动的地方, 仪器就有可能滑落, 损坏仪器。

● 不要在有强烈磁场或者电场效应的地方使用该仪器

在有强烈磁场或者电场的地方使用该仪器,电磁脉冲会引起仪器故障产生火灾。

● 不要在敏感的测试设备和接受设备附近使用该仪器

如果在本仪器的附近使用这些设备,被测件失效击穿产生的噪声也许会影响 这些设备。超过 3kV 的测试电压,测试线间的电场会电离空气产生电晕,在测试 线之间产生大量的 RF (射频)带宽的干扰。为了减少这种影响,确保测试线之间 的距离足够远。

另外,保持测试线远离导电表面(特别是尖鋭的金属末端)。

# 1.2 移动时的注意要点

当要移动该仪器或者运输时,注意以下的防范措施:

在移动前,关掉电源开关

在电源开关开着的状态下进行移动会导致电击和损坏。

在移动前,要断开所有的连接线

没有断开线缆移动仪器也许会导致连接线的损坏,或者搬动过程中摔落仪器。

# 1.3 连接交流电源线(250VAC 10A)

电源线是本公司随仪器一起提供的。不要使用非本仪器上标配的交流电源线。 连接顺序

确定供电电源是在仪器的线电源范围内。

确定仪器保险丝标称值,保险丝盒安装位置正确(电源档)。

确定仪器的电源开关关断。

连接交流电源线到后面板的 AC LINE(交流电源线)端。

请使用附带的交流电源线,或者有足够资格的专业人员选择的交流电源线。 插入交流电源插座。

# 1.4 接地

△警告:确保该仪器连接到电气地(安全地,大地)。

如果输出到接到外围设备或者是附近的商业电线输出中转的大地,没有和大地直接连接,那仪器的外壳可能带有非常高的电压,变的非常危险。

该仪器是II类设备(设备除了基本的绝缘外有保护地被保护不触电)。但是, 如果没有正确的接地仍然有触电的可能。

为了确保安全,请务必保证仪器接地。可选择下面 两种方法中其一去接地:

- 电源线连接到一个单相三线电源插座上。(请确保 插座接地线是可靠连接大地的)
- 把后面板的接地端,通过接地导线连接到接地排。 可靠连接到大地。让专门的工程师选择、制作、并 安装该接地连接线。以确保接地连接正确可靠。

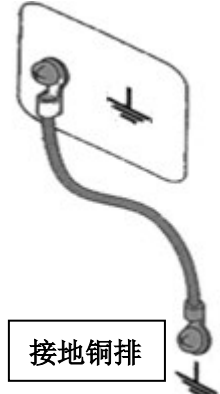

# 1.5 操作检查

**△警告:**当正常使用仪器时,尽可能的使功能互锁(INTERLOCK)确保使用的 安全。

工作空间比较局促的场合:为被测件制作一个类似盒子的结构;

在对结构复杂的大型被测件进行测试场合: 在测试区域的周围使用围栏等等 防止触电的保护结构。

在触电保护结构被打开时,断开(INTERLOCK)信号回路,保证工作场所的安全。

当电源开关打开,仪器点亮前面板的所有灯,并且开始自检,确定所有的指示灯都亮,以确保安全。在 DANGER (测试时高压危险)灯损坏的情况下进行测试是特别危险的。

**△小心**: 在切断电源开关后,再次开机要等几秒钟。在没有充分的时间间隔时而重复的开/关电源对仪器有损害。

检查顺序:

- 1. 确定供电电压允许范围和保险丝盒设定的输入电压范围一致。
- 2. 确定交流电源线连接到后面板的 AC LINE (交流电源线)端。
- 3. 将电源插头插入交流电源插座。
- 4. 打开电源开关,确定前面板的指示灯全亮,面板显示开机画面。
- 5. 接着的屏幕显示设定(SETUP)界面的交流耐电压测试(AC)参数界面。
- 6. 关断电源开关。

注意开机画面:

Tonghui

Share The Future Technology

# TH9320

# **HIPOT TESTER AC/DC/OS**

VERSION : 1.5.1 Copyright(c)2023

http//www.tonghui.com.cn

Changzhou Tonghui Electronic Co.,Ltd.

08: 03: 03

# 1.6 仪器的其它特性

功耗: 消耗功耗<500VA (TH9320/A/B) <300VA (TH9310/A/B)。

外形尺寸(W\*H\*D): 280mm\*88mm\*420mm;

重量:约 15kg(TH9320/A/B);约 13kg(TH9310/A/B)。

多路模块: (W\*H\*D): 280mm\*50mm\*420mm; 重量: 约 5kg

| 仪器系列   | 额定功率   | 输入电压 | 频率范围    | 保险丝(慢熔) |
|--------|--------|------|---------|---------|
| TH9320 | 500\/A | 220V | 50/60Hz | 3.15A   |
|        | 500VA  | 110V |         | 6.3A    |
| TH9310 | 250\/A | 220V |         | 2A      |
|        | 250VA  | 110V |         | 3.5A    |

# 第2章 仪器面板概述

本章讲述了 TH9310/20 系列仪器的基本操作特征。在使用 TH9310/20 系列 仪器之前,请详细阅读本章内容,以便你可以很快学会 TH9310/20 系列的操作。

# 2.1 前面板说明

图 3-1 对 TH9310/20 系列前面板进行了简要说明。

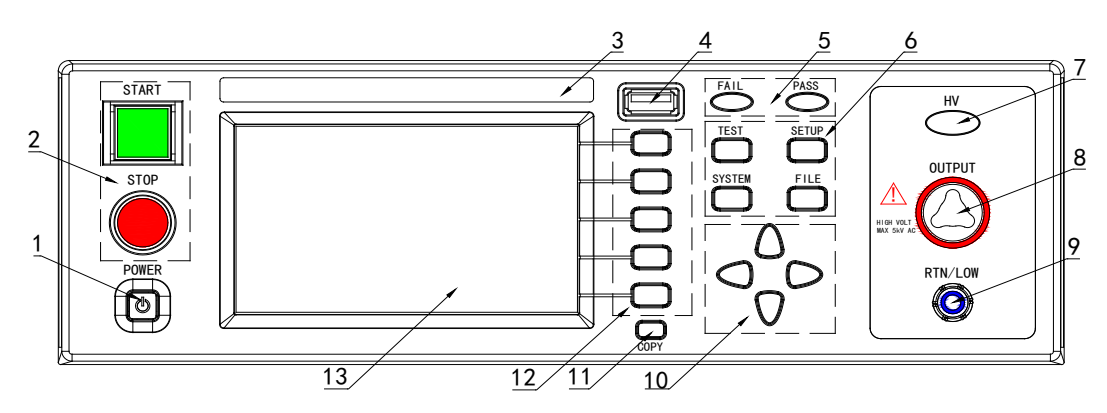

图 3-1 前面板说明

# 2.1.1 电源开关(POWER)

电源开关。操作员首次开机前注意检查仪器电源类型及测试线连接是否正常。

# 2.1.2 START 键、STOP 键

START 键(绿方):用来启动测试,一旦测试开始,DANGER 指示灯亮。

STOP 键(红圆):停止键,用来中止测试;也可以用来取消 PASS、FAIL 等提示状态。

#### 2.1.3 商标及型号

仪器商标及型号

#### 2.1.4 USB 接口

用来连接外接 USB 存储器。

# 2.1.5 指示灯区域

#### •FAIL

在测试中,出现超出设定的测试数据,仪器判断测试不合格,FAIL 判断灯亮。

#### PASS

测试结束后,没有发现超出初始设定的测试数据,仪器判断测试合格,PASS 判断灯亮。 在测试定时功能关闭情况下(TIME OFF),测试只能用'STOP'结束没有 PASS 判断。

#### 2.1.6 功能区域(FUNCTION)

选择测试模式设定,系统设定,文件操作界面。

TEST

按该键灯点亮, 仪器进入准备测试状态。

SETUP

按该键灯点亮, 仪器进入参数设定界面;

SYSTEM

按该键灯点亮,显示系统设定界面(SYSTEM);

• FILE

按该键灯点亮,显示文件操作界面(FILE);

2.1.7 HV

DANGER!!只要正在测试这个灯就会亮了,指示测试在进行中。

2.1.8 输出电压高端(HV)

高压测试接口的高压输出端

2.1.9 测试低端、测试电流返回端(LOW /RET)

测试的电压输出端、电流采样端。

2.1.10 移动键

用于光标在屏幕移动。

2.1.11 快捷功能键

F1-F5 对应 LCD 右侧的功能操作区域,实现快捷操作。

2.1.12 COPY 键

COPY 将现在屏幕的图片复制到 USB 存储器,存储器必须预先插在前面板插口。

2.1.13 LCD 液晶显示屏

480×272TFT 点阵液晶显示屏,显示设置界面,测量界面等。

# 2.2 后面板说明

图 3-2 对 TH9310/20 系列后面板进行了简要说明。

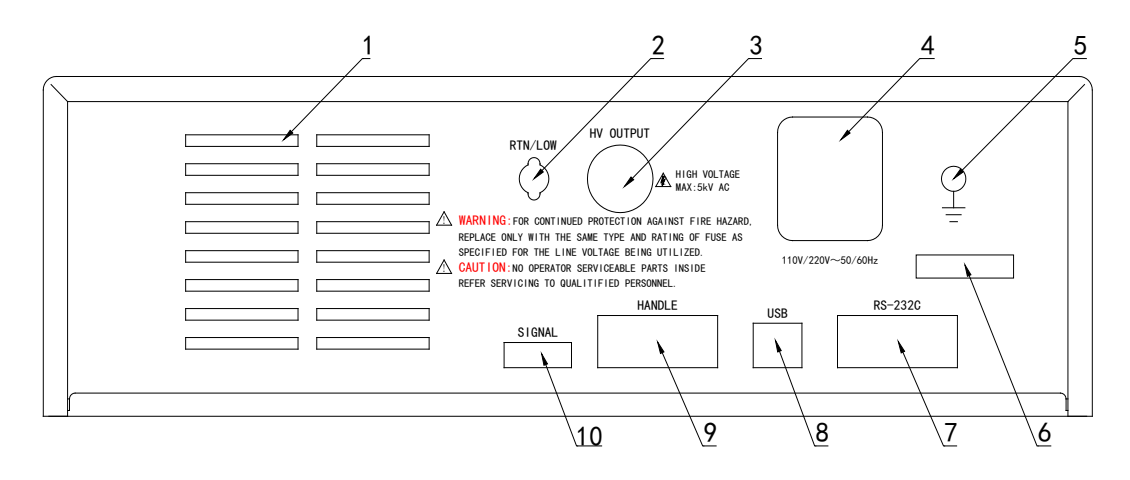

图 3-2 后面板说明

2.2.1 功放风扇散热口

功放电路散热口,注意要保留空气流通的空间。

2.2.2 测试低端、测试电流返回端(选件)

备用高压测试接口的测试低端,在客户需要时可改装。

2.2.3 高压输出端(选件)

备用高压测试接口的高压输出端,在客户需要时可改装。

#### 2.2.4 电源插座: 自带保险丝盒, 可切换线电压模式。

用于输入交流电源,请使用在仪器规定输入电压范围内的电压,请使用仪器 自带的电源线。

内置电源保险丝,选择和输入电源对应的保险丝。

不同的安装位置针对不同的输入电源类型,请安装时注意保险盒外壳可见标 识。

**注意**: 仪器仅支持 110、220 两种线电压模式,其他模式仪器内部未连接, 使用时注意。

## 2.2.5 保护地端子

在仪器电源插接的三脚电源插座不能保证可靠连接大地时,必须从此连接到 可靠的接地排。

**注意**:本仪器不要在没有连接大地就使用,否则仪器外壳可能带高压电,有触电的危险。

#### 2.2.6 铭牌

仪器出厂编号记录。

#### 2.2.7 RS232C 串行接口

串行通讯接口,实现与电脑通讯。

#### 2.2.8 USB 串行通讯接口

实现与电脑通讯,电脑可以通过此接口用控制指令集控制本仪器。

#### 2.2.9 HANDLER 接口

接口信号同 PLC 接口相比少了 INTERLOCK 功能,其他完全相同。用 9 芯 D 型插座输出接线比 PLC 接口方便。适合多台仪器通用控制电路连接。

- TEST: 仪器启动高压输出时本机输出的同步控制信号。
- START: 输入本机的启动信号,用来启动高压输出,相当于前面板的 START 信号。
- RESET: 输入本机的复位信号,用来停止高压输出,相当于前面板的 STOP 信号。
- PASS: 本机输出的合格信号,相当于前面板的 PASS 指示。
- FAIL: 本机输出的不合格信号,相当于前面板的 FAIL 指示。

## 2.2.10 SINGLE 接口

此接口为联机保护和内部 24V 电源输出接口。

#### • INTERLOCK:

(端口: (5) INTERLOCK + -- (6) COM) 短路有效。

本机的联机锁定信号,默认用短路跳线短接。断开时本机不允许启动测试。

#### ● DC 24V 电源:

(端口: (1, 2) 24V-- (3, 4) GND)。

输出电压为 18.5VAC 整流输出,无稳压功能,用于指示灯等的控制电源需要,建议用户使用时总电流<500mA。

# 2.3 多通道模块说明

多通道输出是在仪器下部附加的一个内置高压转接模块。

通过多通道输出模块,元件的多个待测试点可以和仪器的多个通道一次连接。 在测试过程中,仪器根据用户设定,控制通道开关,将相应端口连接到耐电压测 试端,实现可控测试。

这样测试的特点是客户可以通过测试夹具实现快速连接,测试过程不用切换

#### 接口, 使测试安全可靠。

测试连接示意如下:

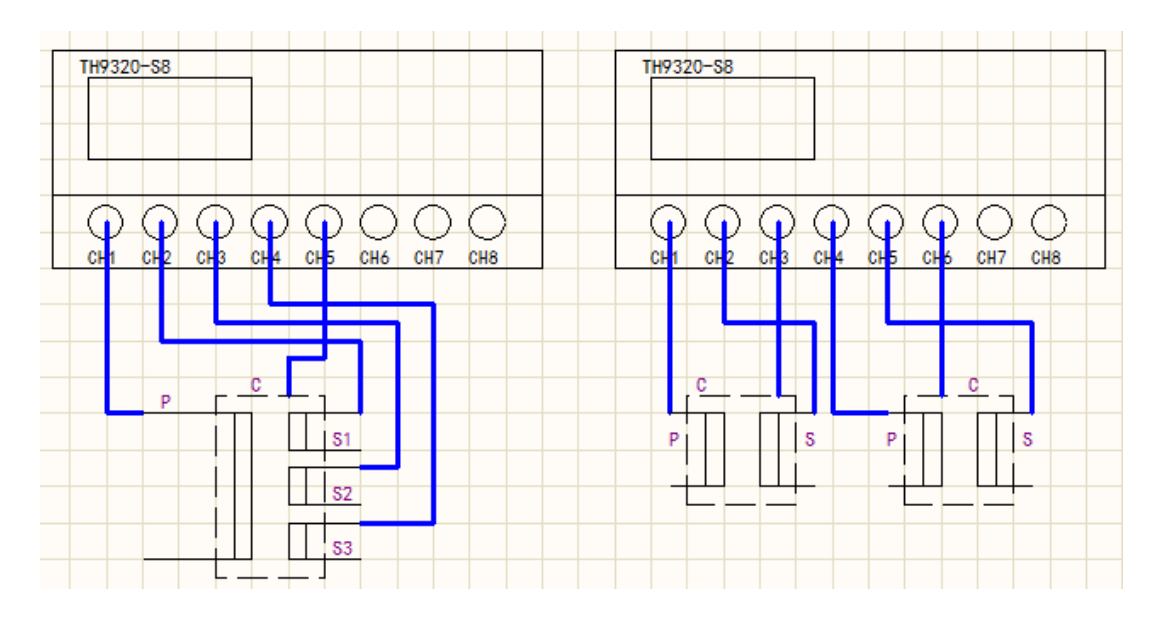

#### A类多通道导通测试说明

由于接触检查功能的需要,本公司在以上多通道的基础上新增了端口双线版本。型号为后缀加A标识。

双线端口版本的每个通道端口有两根引线输出,其中插头较粗的为测试时的 高压引出线;插头较细的为测试时的电流采样引出线。两线之间内置有 1MΩ以 上电阻,作为端口自检判定标准。

一般使用情况必须将两线短路作为一个端口使用,如果测试电流通过内置电 阻,将损坏内置电阻,且引起测试数据限流错误。

在接触检查模式(CK 功能)时:同一端口的两根测试线,必须与被测件同一 导体的两个触点分别连接,仪器检测端口是否导通,确认元件是否安装到位。

#### 2.4 仪器性能概述

TH9320 可以提供 5kVAC/20mA 耐电压、6kVDC/10mA 耐电压、绝缘电阻测试。

TH9320A 可以提供 5kVAC/20mA 耐电压、6kVDC/10mA 耐电压测试。

TH9320B 可以提供 5kVAC/20mA 耐电压测试。

TH9310 可以提供 5kVAC/10mA 耐电压、6kVDC/5mA 耐电压、绝缘电阻测试。

TH9310A 可以提供 5kVAC/10mA 耐电压、6kVDC/5mA 耐电压测试。

TH9310B 可以提供 5kVAC/10mA 耐电压测试。

■ **仪器的原理结构:** 高压模块是一个 DA 基准、可控正弦发生器、AB 类功放、

40~600Hz 高压变压器升压,输出电压闭环控制。

DA 基准:保证输出电压幅值可控。

可控正弦发生器: 在交流输出时可以设定工作在 50 或 60Hz, 不再受线电压限制;

线性功放:电压波形的失真度小,控制简单可靠性高。

40~600Hz 高压变压器升压:针对 DC 和绝缘电阻测试的电源纹波大的问题,测试仪器产生 600Hz 交流电源,整流后形成直流电压做为电源,保证了直流电源 纹波远小于以前的调压器型老耐电压仪。

输出电压闭环控制:保证负载调整率很小,测试数据可靠。

仪器的软件相关: 多参数连续测试、多样的上位机控制功能。

TH9310/20 系列不仅可以独立的进行交流耐电压测试、直流耐电压测试、绝缘电阻测试,而且可以通过测试文件的项目设定,进行多项目顺序测试。

TH9310/20 系列都配有 HANDLER、RS-232C、USB,使得仪器能适应多种 不同的需要高安全性和可靠性的自动测试系统。

■ 特点:

 四个测试功能—交流耐电压测试,直流耐电压测试,绝缘电阻测试,开短路 检测

TH9310、TH9320提供交、直流耐电压测试和绝缘电阻测试。

TH9310A、TH9320A 提供交、直流耐电压测试。

TH9310B、TH9320B 提供交流耐电压测试。

所有仪器都有开短路检测功能。

当连上负载,通过编辑测试文件仪器能连续的进行多参数测试。

● 多通道功能

TH9320-S4/S8 是在 TH9320 基础上,增加 4/8 个程控扫描通道。配合合适 的测试治具,可以实现元件的程控快速连接,大大加快多参数测量的测试速度。

同时可以实现两个功能

1、组合成 TH90010 测试系统:可以和 TH2882AS 实现联机,借用耐电压通 道实现匝间耐电压测试的可切换。同时可编程实现耐电压和匝间耐电压顺序测试 能力。

2、完美的接触检查(节点连接检查 CK):用两个通道同时连接一个节点做导通测试,实现仪器到节点连接可靠性测试。

两种测试功率选择

TH9310系列的高压模块是AB类功率放大电路和一个50VA的高压变压器,

实现 AC、5kV/10mA 的输出;和 DC、6kV/5mA 的输出。波形的失真度小于 3%。

TH9320 系列的高压模块是 AB 类功率放大电路和一个 100VA 的高压变压器,实现 AC、5kV/20mA 的输出; DC、6kV/10mA 的输出。波形的失真度小于 3%。

如果客户为连续电流输出,为了保证仪器的可靠性,在大于 60% 额定输出电流以上工作时最大输出时间为 60 秒。60%~40% 额定输出电流以内请客户注意限制连续工作时间。40% 额定输出电流以下可以保证连续工作。

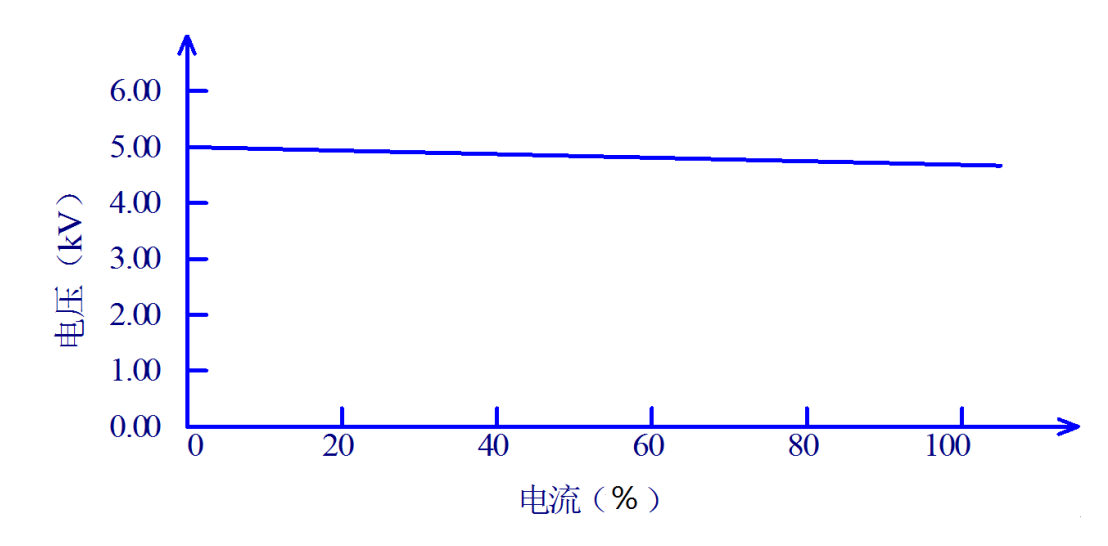

图 3-3 交流电压负载调整率

● 直流耐电压测试 6kV/10mA (TH9320/A) 6kV/5mA (TH9310/A)

TH9310/20 系列能提供宽的电压范围(最大输出直流 6kV)的直流耐电压测 试。600Hz 的频率硬件的自动电压调整,电压负载调整率≤1%+10V。

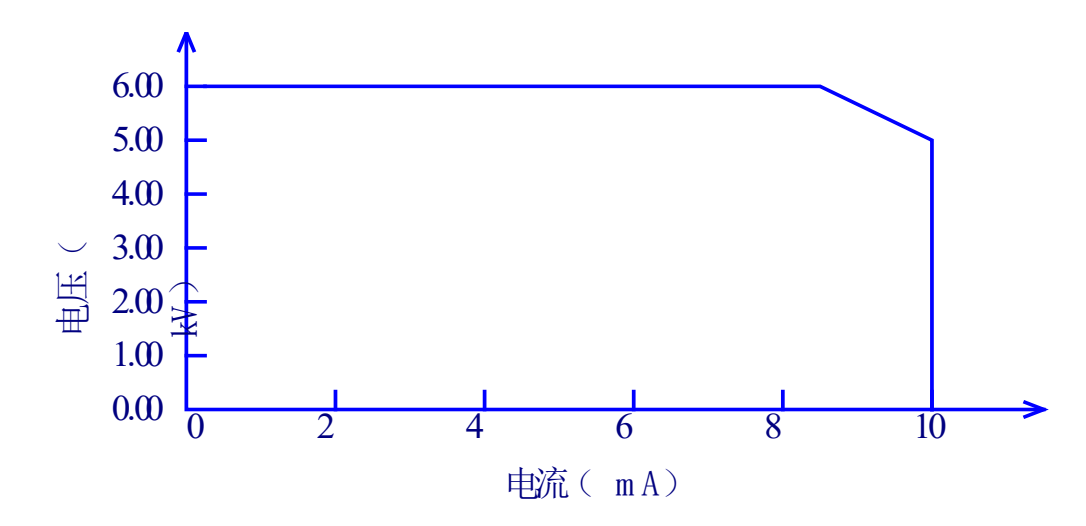

图 3-4 TH9320/A 直流电压输出范围

 绝缘电阻测试 0.050kV 到 1.000kV (1V 的分辨率)/0.1MΩ 到 10.0GΩ,最 大额定电流 TH9320 为 10mA, TH9310 为 5mA。

绝缘电阻测试范围:

电压小于 500V 时: 0.1MΩ~1GΩ 精度为 ±[10% 读数 +5 个字]

电压在大于 500V 时: 0.1MΩ ~ 100MΩ 范围精度为±(5% 读数 +5 个字), 100MΩ ~ 1GΩ 范围精度为±(10% 读数 +5 个字)。

 开短路检测:启动高压之前先判定测试被测件连接是否可靠,保证耐电压测 试准确安全。

开短路检测可以判别 100PF 以上的分布阻抗电流,小于这个值时,仪器的电流采集电路分辨率无法准确分辨开路和测试元件的连接。

● RS-232C 界面作为标准

除了电源转换,键锁等功能外,其他的都可以进行远程控制。在直流耐电压测试,交流耐电压测试,绝缘电阻测试中测试电压,判断功能,测试时间等测试 条件都能被远程控制。测试结果也能通过远程控制从后面读取。USB 和 RS-232C 界面提供和 PC 或者其他设备之间稳定统一的标准测试界面。

● 方便连接控制的 HANDLER 接口、输入信号接口

HANDLER 接口:可以输入 START、STOP 信号,输出 TEST、PASS、FAIL 信号。可以很方便的与脚踏开关连成脚控,与简易测试夹具连接实现安全互锁、 气动控制、测试指示等等。

输入信号接口:可以输入 INTERLOCK 信号,同时提供 24V、0.5A 电源输出,方便控制和连接。

● 用来备份的 USB 接口

仪器配有 USB 接口,它可以将仪器编写的测试文件和客户计量文件保存到 外部 U 盘,或者从 U 盘内调入仪器,方便批量设定仪器的使用参数和存档方案。

• 测试等待时间设定

可以设定测试等待时间 0.1s 到 999.9s 分辨率 0.1s。在这时间里仪器会输出 TEST 控制信号,用以控制外部设备保证测试连接可靠,然后再启动高压测试过 程。

● 上升时间控制功能

在交流耐电压测试,直流耐电压测试和绝缘电阻测试时,测试电压能缓慢的 上升到设定的值,而不是在开始测试后就立即提供设定的电压到被测件上。电压 上升时间 0.1s 到 999.9s 分辨率 0.1s。TH9310/20 系列符合 UL 的各种测试标准 和 IEC 的耐电压测试标准(初始电压小于测试电压的一半而且在达到设定的测试 电压时可以指定上升时间)。

● 跌落时间控制功能

在交流耐电压测试中的合格判断中,测试电压能逐步减小。电压跌落时间可以设定在 0.1s 到 999.9s 之间分辨率 0.1s。

● 放电功能

通常情况下被测件呈容性。在直流耐电压测试和绝缘电阻测试被切断的瞬间 被测件保持着充满电的状态,因此有触电的危险。TH9310/20系列具有在直流耐 电压测试和绝缘电阻测试完成后对被测件的强制快速放电功能。 ● 增强的安全性

为了提高安全,TH9310/20 系列配有许多设施和安全功能,包括安全输出端、 放电功能和地线电流检测,所谓地线电流检测就是当地高压测试电路通过外壳的 回流电流大于 0.45mA 就切断高压输出。

● 较高的测试精度

TH9310/20 系列电压数显,在耐电压测试时电压测试精度为±(1%读数+5V), 在绝缘电阻测试时电压精度为±(1%读数+2V)。在耐电压电流测试时的精度为± (1%读数+5个字)。

● 电流清零功能

交、直流耐电压测试要求高灵敏度和高电压,流过测试线和夹具的杂散电容的电流会使测试不准确。TH9310/20系列具有电流清零功能,以此抵消电流偏移。

● 简易的可操作性

TH9310/20 系列很容易操作,保证使用者没有困难的开始使用。本仪器在设定界面列出了所有的测试参数。使用方向键从 LCD 显示的界面中选择一个参数,然后功能按钮修改参数,客户设定好数据后可以直接进行测量。

● 单步骤测试功能

在系统步骤模式中有单步测试选项,打开此功能后,仪器每次启动只测试当 前步骤的测试项目。

● 接触检查功能

-S4/8 类带通道的仪器,仪器系统测试设置界面可以打开接触检查功能。打 开此功能后,测试项目新增(CK)接触检查。在此项目中可以对设定的两个测试 端做导通测试,在被测件存在时短路此两端,就可以让仪器判别有产品存在。

在-S4A/8A 更是改进了扫描端口为两线模式,可以之间实现单端口的接触检查。

20个测试文件,每个可以有 20个测试项目,总计可以保存 400 个测试项目

可以编辑 20 个测试文件,对应客户需要的各种测试项目组合;每个测试文件最多可以有 20 个测试项目,测试项目是交流耐电压测试、直流耐电压测试、绝缘电阻测试、开路短路判定中的任意一个,每个项目的测试条件互不相关;仪器的存储文件可以在文件操作界面通过外部 U 盘转移到电脑或另一台同类的仪器。

#### ■ 选件功能说明:

后面板的高压输出端(选配):后面板包括一个可选的高压输出,这一端口为在 机柜上安装仪器的配线提供了便利的方案。

△警告: 该仪器运用 5kV AC/DC 的高压。因此,不要随意触摸被测件和测试线,会导致触电的危险。围绕被测件,应提供类似于围栏等安全措施确保使用者安全。另外,为了确保安全,极度小心预防不适当的连接、操作输出的高压。

# 第3章 基本操作

# 3.1 仪器界面结构概述

本章描述了耐电压和绝缘电阻测试的操作步骤。仪器的界面结构示意如下:

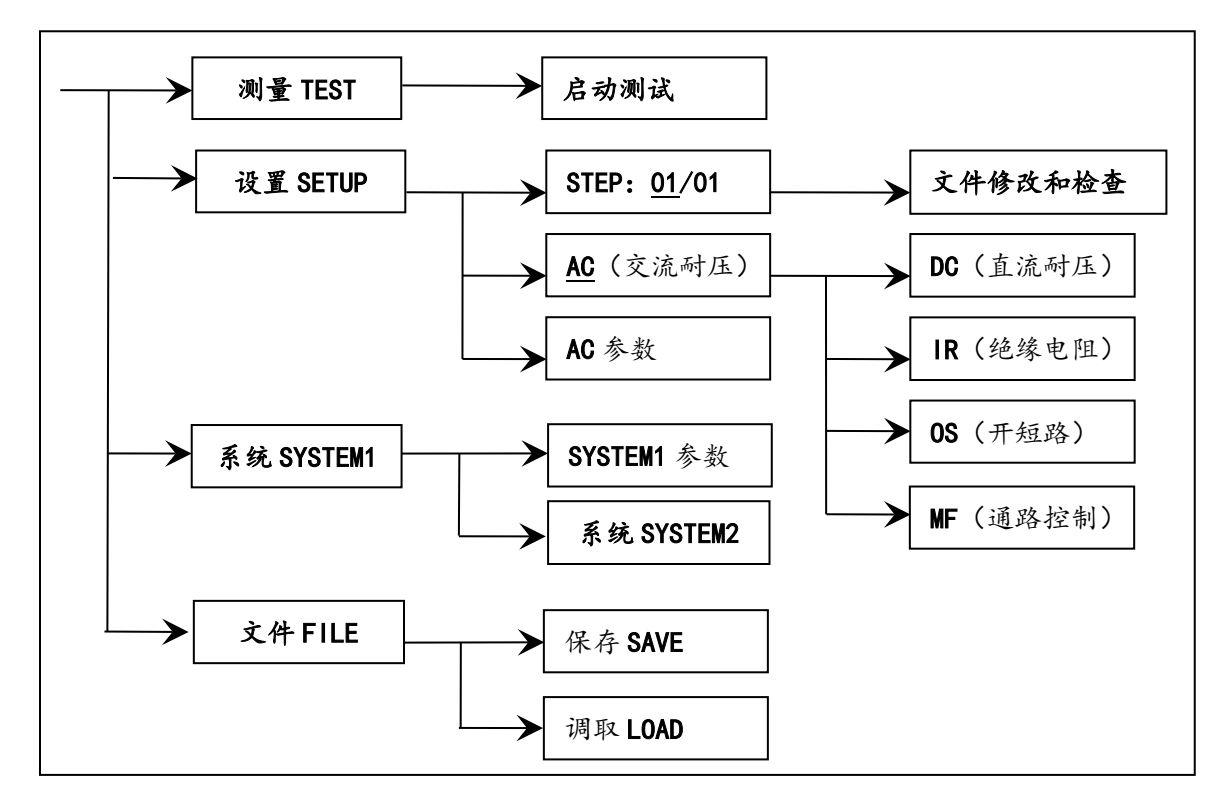

测试操作流程示意图

界面说明:

- 1. 界面结构第一列是以面板功能按键调用的初始状态为标准编写(具体界面参数在 4.2、4.3 节的有详细说明)。TEST 界面不能修改参数。
- 界面结构第二列是初始界面的参数结构。例如SETUP界面默认STEP 01/01: 方案步骤 1,总步数 1,AC:交流耐电压测试界面,AC 参数:其他的参数为 交流耐电压的测试参数。
- 界面结构第三列是功能切换界面,第二个界面里选中有些功能标识时,可以 改变这些功能,此界面的相关参数会改变。如将 AC 改为 DC,仪器将改变交 流耐电压测试模式为直流耐电压测试模式,当前界面的'AC 参数'会变为直流 耐电压需要设定的'DC 参数'。

按住(F4键)重新打开电源,仪器会恢复出厂默认设定。

清除范围是:当前的(SETUP)测试条件,当前的(SYSTEM-1)系统设定。

仪器软件升级,或者调用文件版本低的存档而引起显示出错时,可以用此方 法恢复仪器的正常工作。

# 3.2 面板功能界面和参数说明

本节主要根据软件流程和界面相关性为顺序,介绍仪器的功能界面和相关参数。以指导用户了解仪器的功能和使用。

#### 仪器初始状态说明:

开机后,系统默认进入的是:最后一次修改后的设定界面。

仪器出厂设定为单步、交流耐电压、默认参数状态。如下图。

| 测量设置    |       |    |     |       |    | 话 ) |            |
|---------|-------|----|-----|-------|----|-----|------------|
| 步骤:     | 01/01 |    | 参数  | AC    |    | 加八  |            |
| 电压:     | 0.050 | kV | 上限: | 1.000 | mA | 刑心全 | <b>F</b> 2 |
| 时间:     | 0.5   | S  | 下限: | OFF   |    |     | 12         |
| 上升:     | 0.5   | S  | 电弧: | OFF   |    | 新建  | F3         |
| 下降:     | 0.5   | S  | 频率: | 50    | Hz |     | 10         |
|         |       |    |     |       |    | 上步  | F4         |
|         |       |    |     |       |    |     |            |
|         |       |    |     |       |    | 下步  | F5         |
| Message |       |    |     |       |    |     |            |

默认界面的默认光标是界面切换,可以直接选择其他界面。

仪器默认界面示意图

仪器的界面切换可以直接用四个功能键来直接切换,它们是测量显示 (TEST)、测量设置(SETUP)、系统界面(SYSTEM)、文件处理(FILE) 下面分别介绍界面的功能。

#### 面板按键的基本功能说明:

- TEST(测试键): 让仪器进入测试等待状态,准备启动耐电压测试。
- SETUP(设定键): 修改当前测试文件、测试项目、测试参数的界面。关于测试文件的修改都在这个界面里完成。(开机默认进入这个界面)
- SYSTEM (系统键):测试安全和仪器工作模式相关的设定,和测试文件关系不大。
- FILE (文件键): 测试文件的保存和调出界面,与数据存储器相关。

▼▲◀▶ (方向键): 可以使光标在各参数之间自由移动。

● F1~F5(软键): 和软键功能显示区的内容配合,实现对光标选中对象的修 改。

#### 仪器系统升级步骤说明:

1. U 盘为 FAT32 格式,小于 8G,最好为空盘,升级文件拷贝于根目录下。(不 得更改升级文件名)

- 2. 将升级文件 U 盘插入前面板 U 盘插口,可以看到面板提示 U 盘可用。
- 3. 进入系统界面 2, 口令设置项。
- 4. 启用锁定系统功能: 输入系统锁定口令 1。默认口令: 9310
- 5. 返回测试界面,关闭电源。
- 6. 重新开机,在开机界面。
- 7. 打开系统口令键盘输入(F5),输入系统升级口令 2: 93102013
- 8. 系统自动开始升级,结束后会自动重启仪器。
- 9. 按住 F4 键重启电源,清除版本变化引起的数据错误,恢复设置数据为默认 出厂数据。

## 3.2.1 SETUP 测量设置。界面示意如下:

| 测量设置       |              |         |            |              |    | 压 <b>入</b> |    |
|------------|--------------|---------|------------|--------------|----|------------|----|
| 步骤:        | 01/01        |         | 参数         | AC           |    | 加入         |    |
| 电压:<br>时间: | 0.050<br>0.5 | kV<br>S | 上限:<br>下限: | 1.000<br>OFF | mA | 删除         | F2 |
| 上升:<br>下降: | 0.5<br>0.5   | S<br>S  | 电弧:<br>频率: | OFF<br>50    | Hz | 新建         | F3 |
|            |              |         |            |              |    | 上步         | F4 |
| Message    |              |         |            |              |    | 下步         | F5 |

图 4.2.1 AC 设定界面示意

#### 测试文件修改说明

STEP: 01/01 测试步骤:当前设定项目序号 / 总测试项目数。

测试文件的项目标识,当前参数为测试文件的第几个项目 / 总共有几个项目。

| 按键 | 功能  | 中文 | 说明                             |
|----|-----|----|--------------------------------|
| F1 | INS | 插入 | 本项目后增加一个新的测试项目。当前项目和后面的项目会后移   |
|    |     |    | 一位。                            |
| F2 | DEL | 删除 | 删除当前的测试项目。后面的项目会前移一位。          |
| E2 | NEW | 新建 | 新建一个空的测试文件(STEP),系统会自动新建一个默认测试 |
| гэ |     |    | 项目。编写自己的测试文件后注意保存。             |
| F4 | +   | 上步 | 访问当前显示步骤后面的一步的参数。              |
| F5 | -   | 下步 | 访问当前显示步骤前面的一步的参数。              |
|    |     |    |                                |

AC 当前测试步骤工作模式为交流耐电压。

当前测试项目工作模式为交流耐电压, 光标在这个位置时可以通过 F1~F4 切 换到 DC、IR、OS 项目。

测试项目的参数修改祥见" 4.3 测试项目界面和参数说明 "。

#### 注意:

为了使用方便,在"测试保护"OFF时。

在此界面按 'START' 键可以直接进入测试界面,并同时按照当前设定的测试文件开始测试。

如果可能出现误触发 'START' 的操作,请在修改参数前拔出 "INTLOCK" 跳线,以免发生危险。

3.2.2 TEST 测试界面。界面示意如下: (以 AC 为例)

| 测量设置    |       |     |     |       |    | 测量设置           |    |
|---------|-------|-----|-----|-------|----|----------------|----|
| 步骤:     | 01/01 |     | 参数  | AC    |    | <u> 例</u> 重 以直 |    |
| 电压:     | 0.050 | kV  | 上限: | 1.000 | mA | 系统设置           | F2 |
| 时间:     | 0.5   | S   | 下限: | OFF   |    | 小儿以且           | 12 |
| 电压:     | 0.    | 000 |     | Kv~   |    | 文件设置           | F3 |
|         |       |     |     |       |    |                |    |
| 电流:     | 0.    | 000 |     | mA    |    |                | F4 |
|         |       |     |     |       |    |                |    |
| 时间:     | 0.    | 0   |     | S     |    |                | F5 |
| Message |       |     |     |       |    |                |    |

图 4.2.2 AC 测试界面

注:1、在这个界面里可以启动高压对被测元件进行高压测量,它的测试参数 必须在设定界面进行详细正确的设定。

2、在此界面按▼(方向键)可以快速切换到设定(SETUP)界面。

3、F5 功能键可以锁定键盘,键盘锁定后仪器仅响应 START、STOP 和 F5 (解锁)键。

启动测量后仪器面板中间,用大字体显示三个数据。在测试中显示实时的测 试数据,测试结束后没按 STOP 键前显示的是上次测试的结果。

上面的一个是耐电压输出电压,耐电压以千伏(kV)为单位。

中间的一个是测试低端的被测电流,以毫安(mA)、微安(uA)为单位。

下部的一个是耐电压测试时相应步骤剩余时间。如果用户关闭了测试时间,测试时间显示的是进入测试状态后的时间,此计数大于 999.9 后不再累加。如果不出现"FAIL",测试状态必须用"STOP"退出。用户可直观的分析被测对象的测试情况。以秒(S)为单位。

一般情况下,如果发生"FAIL",仪器将等待 "STOP"退出 FAIL 状态。

为了使用方便,在"测试保护" OFF 时,仪器将自动退出"FAIL"状态,使用时请特别注意。

在系统界面的测试设置和测试流程相关性很大,请仔细阅读后使用。

例如:步骤模式有三种选项

- 普通模式 (NORMAL): 测试启动后,从步骤一开始测试,如果其他条件允 许,一直测试完最后步骤结束测试。
- 循环模式(REPPEAT):测试启动后,从步骤一开始测试,如果其他条件允许,测试完最后步骤后,会自动回到第一个步骤,进行循环测试。
- 单步模式(STEP): 在测试界面切换到某一步骤后,启动测试。仪器只会执行当前步骤的测试项目,测试结束后就停止测试。

#### ! 特别提醒:

仪器测试状态时,操作员不得离开测试工位!!! 耐电压测试的过程中,任何人不可接近仪器的测试线或被测设备!!! 非操作员人员不得靠近打开电源的耐电压仪,以免发生危险!!!

# 3.2.3 SYSTEM 系统界面。界面示意图如下:

系统界面是设定一些和具体测试元件参数无关,而与仪器进行测试的方案相关的设定。

| <b>&lt;</b> 系统设置 | >             |       |        | 下一百 |            |
|------------------|---------------|-------|--------|-----|------------|
| 合格保持:            | OFF           | 合格讯响: | TWO    | 下一页 | ГІ         |
| 失败模式:            | CONT          | 失败讯响: | LONG   |     | <b>Г</b> О |
| 触电保护:            | OFF           | 按键讯响: | ON     |     | ΓZ         |
| 项间保持:            | OFF           | 延迟时间: | OFF    |     | -<br>-     |
| 可调模式:            | ON            | 清零设置: | OFF    |     | F3         |
| 显示模式:            | DATA          | 短路阙值: | LOW    |     |            |
| 测试保护:            | OFF           | 电弧模式: | Value  |     | F4         |
| 控制模式:            | FILE          | 步骤模式: | NORMAL |     |            |
| 接触检查:            | OFF           | 放电保持: | OFF    |     | F5         |
| Message          | OFF~KEY~99.9S |       |        |     |            |

#### 1、SYSTEM1 界面

图 4.2.3.1 SYSTEM 界面

界面参数说明:

| 中文   | 设定标记       | 参数值说明      | 中文含义                   |
|------|------------|------------|------------------------|
| 合格保持 | PASS HOLD: | 0.2S~99.9S | 测试合格时,合格判断的保持时间。       |
|      |            | KEY        | 键控暂停:按'STOP'键后结束。      |
| 失败模式 | FAIL MODE: | STOP       | 停止:测试不合格,直接退出本次测试。     |
|      |            | CONTINUE   | 连续:继续测试,结果由表格输出。       |
|      |            | RESTART    | 重测:按 START 可以重新测试一次当前不 |
|      |            |            | 合格步骤。                  |
|      |            | NEXT       | 暂停:按 START 可以继续测试下一步。  |
|      |            | NORMAL     | 正常: FAIL 后按正常测试时间结束测试。 |
| 触电保护 | GFI:       | ON 、OFF    | 地线电流检测,使能。             |

TH9310/20 系列使用说明书

|                   |            |             | ~/11/02/31 [-                                                                |
|-------------------|------------|-------------|------------------------------------------------------------------------------|
| 项间保持              | STEP HOLD: | 0.2S~99.9S  | 多步骤测试时,步骤间等待的时间。                                                             |
|                   |            | OFF         | 步骤间不等待                                                                       |
|                   |            | KEY         | 键控暂停:按'START'键开始下一个步骤                                                        |
| 可调模式              | TURE MODE  | OFF         | 测试中输出电压不可调。                                                                  |
|                   |            | ON          | 电压输出时允许微调输出电压大小。                                                             |
|                   |            |             | 注意:此模式打开 ARC 判定会误判。                                                          |
| 显示模式              | DISP MODE  | DATA        | 测试结果显示:显示测试得到的最后一个有                                                          |
|                   |            |             | 效数据。小字符显示 PASS,FAIL。                                                         |
|                   |            | P/F         | 仅显示 PASS,FAIL。                                                               |
| 测试保护              | TEST SAFE  | ON          | FAIL 状态必须用 STOP 返回等待状态。                                                      |
|                   |            | OFF         | FAIL 状态自动返回等待状态。                                                             |
| 控制模式:             | CTRL MODE  | FILE        | 测试文件结束,HANDLER 接口输出测试结                                                       |
|                   |            |             | 果。                                                                           |
|                   |            | STEP        | 每个步骤结束,HANDLER 接口输出当前步                                                       |
|                   |            |             | 骤的测试结果。                                                                      |
| 接触检查:             | CHECK MODE | OFF         | 关闭(此项仅-S* 类有)                                                                |
|                   |            | СК          | 多通道接触测试。                                                                     |
|                   |            |             |                                                                              |
| 合格讯响              | PASS BEEP  | OFF         | 关闭                                                                           |
|                   |            | LOW LONG    | 低长音                                                                          |
|                   |            | TWO SHORT   | 双短音                                                                          |
| 失败讯响              | FAIL BEEP  | OFF         | 关闭                                                                           |
|                   |            | LOW LONG    | 低长音                                                                          |
|                   |            | TWO SHORT   | 双短音                                                                          |
| 按键讯响              | KEY BEEP   | OFF         | 关闭按键讯响                                                                       |
|                   |            | ON          | 开启按键讯响                                                                       |
| 延迟时间              | STRT DLY   | 0.1~99.9S   | 设定启动键按下到开始第一项目测试开始的                                                          |
|                   |            |             | 延迟时间。                                                                        |
|                   |            | OFF         | 默认仪器准备好后立即开始测试。                                                              |
| 清零设置              | OFFSET     | OFF~ON      | 底数清零设定。                                                                      |
|                   |            | GET         | 获得当前测试条件下的测试底数。                                                              |
| 短路阙值              | SHORT      | LOW         | 短路响应灵敏度:低                                                                    |
|                   |            | HIGH        | 短路响应灵敏度: 高                                                                   |
| 电弧模式              | ARC MODE   | VALUE       | 显示 ARC 对应的电流突变量值                                                             |
|                   |            | GRADE       | 显示量值和当前电流处于哪个等级                                                              |
| 步骤模式:             | STEPMODE   | NORMAL      | 普通模式: 仪器的一般测试模式。                                                             |
|                   |            | REPPEAT     | 循环模式: 文件测试结束时自动循环。                                                           |
|                   |            | FRAME       | 结构模式:测试步骤分级模式(定制)                                                            |
|                   |            | STEP        | 单步骤测试模式: 仅测试当前步骤。                                                            |
| 放由促生.             | DISCHG     |             | 放由时间关闭(野礼放电为 <b>20me</b> )                                                   |
| <b></b> 从 巴 不 行 : |            | 200mS 500mS | 从电时间天内、秋风风电力 2005/<br>强制放由时间 加里荷田强制放电                                        |
|                   |            | 19.29       | 」 <sup>13</sup> 199 从 电时间。 知不 医 加 强 时 瓜 电,<br>吉 早 从 恼 加 而 间 促 持 <b>0 2</b> ℃ |
|                   |            | 13,23       | 咱刀刀咱加坎凹 <b>压1寸 U.2O</b> 。                                                    |

| <系统设置 2  | 2>                  | 上一页 | F1 |
|----------|---------------------|-----|----|
| 电弧参数:    | OFF                 |     |    |
|          |                     | 下一页 | F2 |
|          |                     |     | F3 |
|          |                     |     | F4 |
| Message  | OFF~0.1~10          |     | F5 |
| <u> </u> | 图 4.2.3.1 SYSTEM 界面 | •   | IJ |

#### 2、SYSTEM2 界面

界面参数说明:

| 中文   | 设定标记     | 参数值说明  | 中文含义       |
|------|----------|--------|------------|
| 电弧参数 | ARC ADJ: | 0.1-10 | ARC 用户矫正参数 |
|      |          | OFF    | 功能关闭       |

**注:** 由于仪器之间频响不同,测试的 ARC 阙值会有差异,用此参数做比率的 补偿。

- 用户期望的 ARC 值: 是用户认可的待测样品的 ARC 值。
- ARC 临界阙值:关闭仪器电弧矫正参数时,仪器测试待测样品时 ARC 测试阙值的最大值(大于此值 10%仪器不出现 ARCFAIL)。
- 电弧用户矫正参数 = 用户期望的 ARC 值 / ARC 临界阙值

| <系统设置3                  | 3>          |            |         | 上一页 | F1         |  |
|-------------------------|-------------|------------|---------|-----|------------|--|
| 总线模式:                   | RS232C      | 语言设置:      | Chiness |     |            |  |
| 波特率:                    | 9600        | 口令设置:      | OFF     |     | <b>F</b> 2 |  |
| 总线地址:                   | 8           | 计量设置:      | OFF     |     | 12         |  |
| 默认设置                    |             | 指令模式:      | SCPI    |     | F3         |  |
| 时间:                     | 22 - 8 - 18 | 12: 12: 12 |         |     | F4         |  |
| Message                 |             |            |         |     | F5         |  |
| <br>图 4.2.3.1 SYSTEM 界面 |             |            |         |     |            |  |

3、SYSTEM3 界面

| 中文    | 设定标记     | 参数值说明       | 中文含义                  |
|-------|----------|-------------|-----------------------|
| 总线模式  | BUS MODE | RS232C      | 串口模式:数据格式:8.n.1       |
|       |          | RS485       | RS485 总线通讯格式(注)。      |
|       |          | USBTMC      | 标准 USB 从机模式           |
|       |          | USBVCOM     | USB 模拟串口模式:数据格式:8.n.1 |
|       |          |             | 电脑需要驱动程序支持            |
| 波特率   | BAUD     | 9600~115200 | 串口总线波特率。              |
| 总线地址  | BUS ADDR | 1~32        | 仪器连接总线时的地址            |
| 默认设置  | DEFAULT  |             | 恢复出厂系统设定。             |
|       |          |             | 对 PASSWORD 无效。        |
| 语言设置  | LANGUAGE | 中文,ENGLISH  | 仪器界面语言选择。             |
| 口令设置  | PASSWORD | OFF(关)      | 关闭口令功能,默认口令:9310。     |
|       |          | SYSTEM      | 开机进入系统需要口令。           |
|       |          | (锁定系统)      |                       |
|       |          | FILE (锁定文件) | 禁止文件保存和删除。            |
|       |          | 修改          | 更改原有口令为新口令。           |
| 计量设置  | ADJ SET  | SET         | 计量界面入口。               |
|       |          | UPDATA      | 仪器程序升级入口              |
| 指令模式: | COMMAND  | SCPI        | SCPI 指令集              |
|       |          | MODEBUS     | MODEBUS 指令集(咨询售后)     |

界面参数说明:

注: RS485 模式时:

● 仪器接口需要外接 RS232-RS485 转换器;

● 本机总线地址有效,必须在 SCPI 协议指令前方加"本机总线 地址@"。

● 本机地址为个位值时前面加零,以保证2个地址字符。

● 仪器有 MODEBUS 指令集可供联机使用,如有需要请向营销部 申请,本说明书不做详细说明。

# 3.2.4 FILE 文件存储界面。

文件保存分两个部分,第一部分保存测试步骤数据,第二部分保存系统界面 中,测试项目相关的设置值。

| <in< th=""><th>ITERNAL FILE&gt;</th><th></th><th></th><th>Internal</th><th></th></in<> | ITERNAL FILE>     |            |        | Internal |    |
|----------------------------------------------------------------------------------------|-------------------|------------|--------|----------|----|
| 1                                                                                      |                   | 2011/11/11 | 11 11  | File     |    |
|                                                                                        | TILL-NT.STA       | 2011/11/11 | 11: 11 | External | F2 |
| 2                                                                                      | FILE-N2 STA       | 2012/05/20 | 13, 14 | File     |    |
|                                                                                        |                   | 2012/00/20 | 10. 14 | — Exit   | F3 |
| 3                                                                                      | FILE-N3.STA       | 2013/09/19 | 19: 09 |          |    |
|                                                                                        |                   |            |        |          | F4 |
| 4                                                                                      | FILE-N4.STA       | 2099/09/09 | 09: 09 |          |    |
|                                                                                        | <b>~</b> <i>i</i> |            |        |          |    |
| PA                                                                                     | GE 1              |            |        |          | F5 |
|                                                                                        |                   |            |        |          |    |

4.2.4.1FILE 界面

界面结构说明:

| 序号 | 中文说明  |    | 快捷选项       | 中文含义           |
|----|-------|----|------------|----------------|
| 1  | 存储器选择 | F1 | Internal   | 内部文件界面         |
|    |       | F2 | External   | 外部文件界面         |
| 2  | 文件列表  | F1 | Load       | 调用当前文件作为内部使用文件 |
|    |       | F2 | Save       | 内部使用文件保存到当前文件  |
|    |       | F3 | Delect     | 删除当前文件         |
|    |       | F4 | Copy To E: | 当前文件复制到 U 盘    |
|    |       |    |            | (内部文件)         |
|    |       |    | Copy To I: | 当前文件复制到仪器内部    |
|    |       |    |            | (外部文件)         |
|    |       | F5 | Select     | 选择当前文件(用于批量处理) |
| 3  | 页面编号  |    | PgUp       | 文件列表向上翻页       |
|    |       |    | PgDn       | 文件列表向下翻页       |

# ● 内部文件操作界面示意:

| -                                                                                  |               |            |        |         | -          |
|------------------------------------------------------------------------------------|---------------|------------|--------|---------|------------|
| <in< td=""><td>ITERNAL FILE&gt;</td><td></td><td></td><td>Lood</td><td></td></in<> | ITERNAL FILE> |            |        | Lood    |            |
| 1                                                                                  |               |            | 11 11  | Loau    | FI         |
|                                                                                    | FILE-NT.STA   | 2011/11/11 | 11: 11 | Sava    | <b>E</b> 2 |
| 2                                                                                  | EIL E-N2 STA  | 2012/05/20 | 13. 1/ | Save    | ГΖ         |
| 2                                                                                  |               | 2012/03/20 | 10: 14 | Delect  | F٦         |
| 3                                                                                  | FIL F-N3 STA  | 2013/09/19 | 19. 09 | Deleot  |            |
| Ľ                                                                                  |               | 2010/00/10 | 10. 00 | Сору То | F4         |
| 4                                                                                  | FILE-N4.STA   | 2099/09/09 | 09: 09 | E:      |            |
|                                                                                    |               |            |        |         |            |
| PA                                                                                 | GE 1          |            |        | Select  | F5         |
|                                                                                    |               |            |        |         |            |

# 4.2.4.2 内部文件操作界面

|                               |            |        |         | _  |
|-------------------------------|------------|--------|---------|----|
| <external file=""></external> |            |        | Load    |    |
|                               | 2011/11/11 | 11. 11 | LUAU    |    |
|                               | 2011/11/11 | 11: 11 | Save    | F2 |
| FILE-A1.STA                   | 2012/05/20 | 13: 14 | Cure    |    |
|                               |            |        | Delect  | F3 |
| FILE-A2.STA                   | 2013/09/19 | 19: 09 |         |    |
|                               |            |        | Сору То | F4 |
| FILE-A3.STA                   | 2099/09/09 | 09: 09 | 1:      | _  |
|                               |            |        | Soloot  | 5  |
|                               |            |        | Select  | F0 |
|                               |            |        |         |    |

# ● 外部文件操作界面示意:

4.2.4.2 外部文件操作界面

# 3.3 测试项目界面和参数说明

本节介绍设定界面的各测试功能参数及其含义,以指导客户对相关参数的设定。

# 3.3.1 AC 交流耐电压测试参数设定。设定界面如下:

| 测量设置       |              |         |            |              |    | AC |    |
|------------|--------------|---------|------------|--------------|----|----|----|
| 步骤:        | 01/01        |         | 参数         | AC           |    | AC |    |
| 电压:<br>时间· | 0.050<br>0.5 | kV<br>S | 上限:<br>下限· | 1.000<br>OFF | mA | DC | F2 |
| 上升:        | 0.5          | S       | 电弧:        | OFF          |    | IR | E3 |
| 下降:        | 0.5          | S       | 频率:        | 50           | Hz |    | 13 |
|            |              |         |            |              |    | OS | F4 |
| Message    |              |         |            |              |    |    | F5 |

图 4.3.1 AC 设定界面示意

| VOLT:  | 电压 | 0.050~5.000kV | 交流耐电压测试电压值          |
|--------|----|---------------|---------------------|
| UPPER: | 上限 | 0.001~20.00mA | TH9320系列交流耐电压电流上限值  |
|        |    | 0.001~10.00mA | TH9310系列交流耐电压电流上限值  |
| LOWR:  | 下限 | 0.001~20.00mA | TH9320系列交流下限电流值,    |
|        |    |               | 必须小于 UPPER 值。       |
|        |    | 0.001~10.00mA | TH9310系列交流下限电流值,    |
|        |    |               | 必须小于 UPPER 值。       |
|        |    | OFF           | 下限无要求               |
| ARC:   | 电弧 | 1.0~20.0 mA   | 允许交流电弧电流最大值         |
|        |    | OFF           | 电弧无要求               |
| TIME:  | 时间 | 0.1~999.9S    | 交流耐电压测试时间,时间到则结束测试  |
|        |    |               | RISE≠OFF            |
|        |    | OFF           | 测试时间不限              |
| RISE:  | 上升 | 0.1~999.9S    | 交流耐电压测试电压上升时间       |
|        |    | OFF           | 默认=0.1S,测试时间>0.2S。  |
| FALL:  | 下降 | 0.1~999.9S    | 交流耐电压测试电压下降时间       |
|        |    | OFF           | 测试结束直接切断电压输出。(被测件可能 |
|        |    |               | 带电)                 |
| FREQ:  | 频率 | 50/60         | 交流工作频率              |

交流耐电压(AC)测试参数说明:

| 测具沉里                 |       |    |                                              |       |    |    | 7  |
|----------------------|-------|----|----------------------------------------------|-------|----|----|----|
| 测里 以 <u>直</u><br>步骤, | 01/01 |    | 参数                                           | DC    |    | ++ | F1 |
| 少绿:<br>电压:           | 0.050 | kV | <i>学                                    </i> | 1.000 | mA |    |    |
| 已 <u>一</u> 时间:       | 0.5   | S  | 下限:                                          | OFF   |    | +  | F2 |
| 上升:                  | 0.5   | S  | 电弧:                                          | OFF   |    |    |    |
| 下降:                  | 0.5   | S  | 等待:                                          | OFF   |    | -  | 13 |
| 升压判定:                | OFF   |    |                                              |       |    |    | F4 |
| Message              |       |    |                                              |       |    | 输入 | F5 |

# 3.3.2 DC 直流耐电压测试参数设定。设定界面如下:

图 4.3.2 DC 设定界面示意

直流耐电压 (DC) 测试参数说明如下:

| 电压   | VOLT:  | 0.050~6.000kV | 直流耐电压测试电压值           |
|------|--------|---------------|----------------------|
| 上限   | UPPER: | 0.1uA~10.00mA | TH9320/A 直流耐电压电流上限值  |
|      |        | 0.1uA~5.00mA  | TH9310/A 直流耐电压电流上限值  |
| 下限   | LOWR:  | 0.1uA~10.00mA | TH9320/A 直流耐电压电流下限值, |
|      |        |               | 小于 UPPER 值。          |
|      |        | 0.1uA~5.00mA  | TH9310/A 直流耐电压电流下限值, |
|      |        |               | 小于 UPPER 值。          |
|      |        | OFF           | 下限无要求                |
| 时间   | TIME:  | 0.1~999.9S    | 直流耐电压测试时间,时间到则结束测    |
|      |        |               | 试,RISE≠OFF           |
|      |        | OFF           | 测试时间不限               |
| 上升   | RISE:  | 0.1~999.9S    | 直流耐电压测试电压上升时间        |
|      |        | OFF           | 默认=0.1S,测试时间>0.2s    |
| 下降   | FALL:  | 0.1~999.9S    | 直流耐电压测试电压下降时间        |
|      |        | OFF           | 测试结束直接切断电压输出,进入 0.2S |
|      |        |               | 快速放电。                |
| 等待   | WAIT:  | 0.1~999.9S    | 直流充电等待时间。            |
|      |        | OFF           | 元件无需充电               |
| 电弧   | ARC:   | 1.0~20.0 mA   | 直流电弧电流最大值            |
|      |        | OFF           | 电弧无要求                |
| 升压判定 | RAMP:  | ON            | 电压上升时间,电流上限判定允许。     |
|      |        | OFF           | 电压上升时间,不检测电流上限,但是    |
|      |        |               | 电流极限判定还是判断的。         |

注: 电流上限或下限 1uA 以下数据,必须用软数据键盘模式方可输入。

:

| 3.3.3 | IR 绝缘电 | 阻测试 | 参数设定 | 。设定界面如下: | (示意图 4 | .3.3) |
|-------|--------|-----|------|----------|--------|-------|
| 测量设   | 置.     |     |      |          | ++     | F1    |
| 步骤:   | 01/01  |     | 参数   | IR       |        |       |
| 电压:   | 0.050  | kV  | 上限:  | OFF      | +      | F2    |
| 时间:   | 0.5    | S   | 下限:  | 0.1M     | Ţ      | 12    |
| 上升:   | 0.5    | S   | 量程:  | AUTO     |        | E2    |
| 下降:   | 0.5    | S   |      |          | -      | гэ    |
|       |        |     |      |          |        | E     |
|       |        |     |      |          |        |       |
|       |        |     |      |          | 输 λ    | F5    |
| Messa | ge     |     |      |          | עמד <  |       |

图 4.3 IR 设定界面示意

绝缘电阻(IR)测试参数说明如下:

| 电压 | VOLT:    | 0.050~1.000kV   | 绝缘测试电压值。               |
|----|----------|-----------------|------------------------|
| 上限 | UPPER:   | 0.1M~10.00G     | 绝缘电阻上限值。               |
|    |          | OFF             | 不判断绝缘电阻上限值。            |
| 下限 | LOWR:    | 0.1M~10.0G      | 绝缘电阻下限值,小于 UPPER 值。    |
| 时间 | TIME:    | 0.1~999.9S      | 绝缘电阻测试时间。(RISE≠OFF)    |
|    |          | OFF             | 测试时间不限。                |
| 上升 | RISE:    | 0.1~999.9S      | 绝缘电压上升时间。              |
|    |          | OFF             | 默认=0.1S,测试时间>0.2s。     |
| 下降 | FALL:    | 0.1~999.9S      | 绝缘电压下降时间。              |
|    |          | OFF             | 测试结束直接切断电压输出,进入        |
|    |          |                 | 0.2S 快速放电。             |
| 量程 | RANG:    | AUTO            | 自动量程模式:提高测试精度。         |
|    | TH9320 系 | 2uA、20uA、200uA、 | 固定量程模式:可以用 I = U/R 估算量 |
|    | 列        | 2mA、10mA        | 程加快测试速度。               |
|    | TH9310 系 | 1uA、10uA、100uA、 |                        |
|    | 列        | 1mA、5mA         |                        |

注意:

- 1. 在充电和测试过程中仅 SHORTFAIL 会响应,测试结束时才进行测试下限判断,请客户注意!!!
- 2. RANG AUTO 时,由于量程切换,测试时间最小 0.6S,请客户注意!!!
- 3. 由于电流采集比电压采集滞后约 20mS,电压上升时间显示电阻值偏小,电 压下降时间显示电阻值偏大,特此说明以供参考。
- 4. 绝缘电阻测试结果说明:
  - (1) 仪器显示格式:大于 9.99G 时显示值会按---显示。
  - (2) 在通过接口读出绝缘值时,默认单位为 M。当仪器显示----时读出值为 大于 9.99G 的值,仅供参考。

| 测量设置    |       |   |     |      | CET |            |
|---------|-------|---|-----|------|-----|------------|
| 步骤:     | 01/01 |   | 参数  | OS   | GLI |            |
| 开路:     | 10    | % | 标准: | NONE |     | <b>F</b> 2 |
| 短路:     | OFF   |   |     |      |     | 12         |
|         |       |   |     |      |     | F3         |
|         |       |   |     |      |     | F4         |
| Message |       |   |     |      |     | F5         |

# 3.3.4 OS 开短路检测测试参数设定。设定界面如下:

#### 图 4.3.4 OS 设定界面示意

开短路检测(OS)测试参数说明如下:

| 开路 | OPEN: | 10%~100%      | 开路判定阙值和标准值的百分比     |
|----|-------|---------------|--------------------|
|    |       | STEP: 1%      |                    |
| 短路 | SHRT: | OFF~100%~500% | 短路判定阙值和标准值的百分比     |
|    |       | STEP: 10%     |                    |
| 标准 | STAN: | 以前的标准值        | 采样的标准值必须小于 10nF(注) |
|    |       | GET           | 获得当前的分布参数做为标准      |

注:

1、当光标在标准值(上图)位置时, (F1)功能键位置显示(GET)。

2、此时按下(F1)功能键,仪器进入标准值采样状态。采样时仪器会输出 100V电压在 100 毫秒内自动获得流过被测件的电流。(GET 时有电压输出请注 意安全)

**3**、此处仪器显示的电容值并不是实际电容值,而是采样到的电流经阻抗转换 后的值,应该与测试端间实际安装的电容近似。(采样到的电流不仅仅是电容产 生的)

#### ● OPEN SHORT 值设定:

OPEN 值大于仪器没有连接被测件的值,小于连接被测件的最小值。

SHORT 值大于连接被测件的最大值,小于有其他有短路问题的值。

例: 以3线圈电感为例: 1-2 间电容约 300P, 1-3 间电容约 200P, 2-3 间可 能短路。

1、确认开路值:不连接被测件 GET: STAN=100P。

2、确认标准值: GET 多个被测件连接测试数据,记录数据范围: STAN=350P~450P,取平均。

3、确认短路值:短路 2-3,GET 数据范围:STAN=550P~650P。

#### ● 参数设定计算:

1、对标准数据取平均设定 STAN=400P

2、OPEN 值: 下限=100P/400P=25%, OPEN 上限=350P/400P=88%。 建议取 60%

3、SHORT:下限=450P/400P=112%,上限=550P/400P=138%建议取 130%。

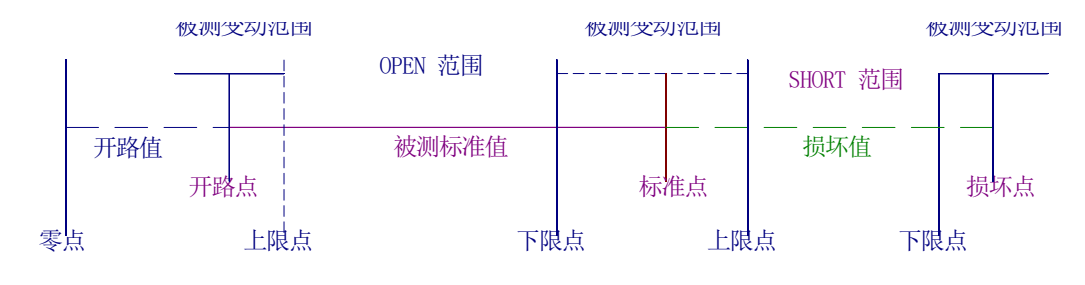

# 3.3.5 MF 多路辅助控制设定。设定界面如下:

此功能仅在多通道类仪器存在,用于与匝间耐压仪器配合,构成TH90010系

统。

| 测量设置    |       | 扫描: 1 2 3 4 5 6 7 8 | ON  | <b></b> |
|---------|-------|---------------------|-----|---------|
| 步骤:     | 01/01 | 参数 MF               |     |         |
| 采集:     | OFF   |                     | OFF | F2      |
|         |       |                     |     | F3      |
|         |       |                     |     | F4      |
| Message |       |                     |     | F5      |

#### 图 4.3.4MF 设定界面示意

开短路检测(MF)测试参数说明如下:

| 扫描 | SCAN: | 1   2   3   4   5   6   7   8 | 可控输出通道8路             |
|----|-------|-------------------------------|----------------------|
|    |       | 红色                            | 红该路接高压端              |
|    |       | 绿色                            | 绿该路接测试端              |
|    |       | 白色                            | 白该路开路                |
| 采集 | WAVE: | ON                            | 按照当前 SCAN 值,接通多路通道。方 |
|    |       |                               | 便外接设备做性能测试。          |
|    |       | OFF                           | 断开多路通道               |

注: 非多通道模式仪器无此功能

此功能为多通道耐电压仪的一个辅助功能,是为了实现类似 TH90010 测试 系统连接。使测试系统能完成耐电压和匝间耐电压连续测试的功能。

仪器打开 CK 功能时,此功能自动关闭。

# 3.3.6 CK 回路接触检查。设定界面如下:

CK 为多通道模式仪器的辅助功能,此功能必须在系统界面打开。此功能会 覆盖 MF 测试界面。

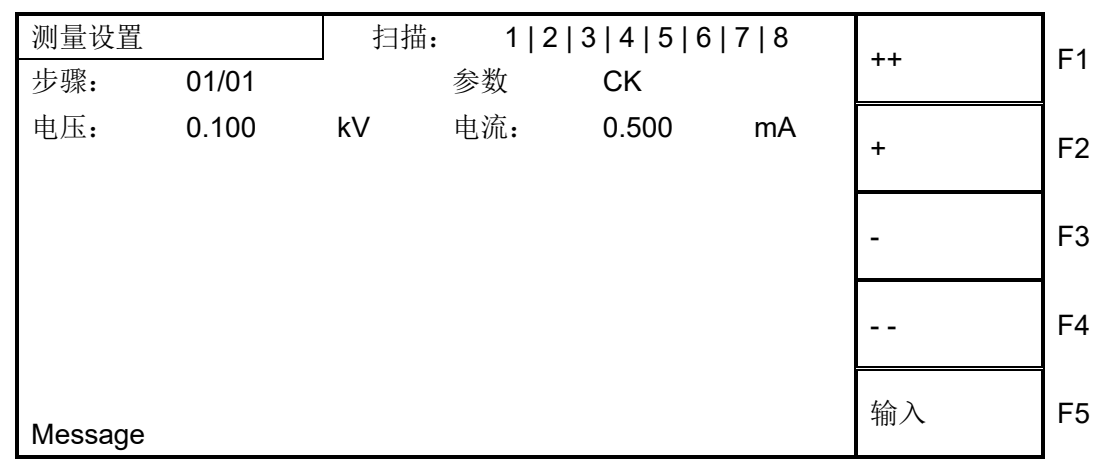

#### 图 4.3.4CK 设定界面示意

回路接触检查(CK)测试参数说明如下:

| 扫描 S4/S8   | SCAN: | 1   2   3   4   5   6   7   8 | 可控输出通道8路     |
|------------|-------|-------------------------------|--------------|
|            |       | 红色                            | 红该路接高压端      |
|            |       | 绿色                            | 绿该路接测试端      |
|            |       | 白色                            | 关闭该路忽略       |
| 扫描 S4A/S8A | SCAN: | 1 2 3 4 5 6 7 8               | 可控输出通道8路     |
|            |       | 红色                            | 打开该路需要 CK 检查 |
|            |       | 白色                            | 关闭该路忽略       |
| 电压         | VOLT: | 0.050~0.200kV                 | 直流耐电压测试电压值   |
| 电流         | LOW   | 60uA~10.00mA                  | 直流耐电压电流下限值   |
|            |       | 60uA~5.00mA                   | 直流耐电压电流下限值   |

使用注意事项:

1、 此功能为多通道耐电压仪的一个辅助功能,是为了确认产品的接触。

2、 一般使用时仅需要更改通道设置即可。如果绕组直流电阻超过 10k 需要更改测试电流。

3、 A型为单通道接触检查,不设定高低端。打开的通道仪器自动顺序接触测试。

4、 A型的同一通道测试导线间连接有 1M 电阻, 耐电压 300V。

5、 A 型多通道耐电压仪默认 100V 电压时,通道连接电阻会产生 I=U/R=100V/1M=100uA的底数电流,设定值不可小于此值的 1.5 倍。 S4/S8 例:有两个副边的变压器耐电 压测试

为了防止错误连接引起接触检查误
判,建议如下连接。

2、 分别对 CH1-2, CH3-4, CH5-6 使用 CK 功能测试。

**3**、 进行其他的耐电压测试时, **CK** 的 两端用相同设置。

S4A/S8A测试以上变压器时。

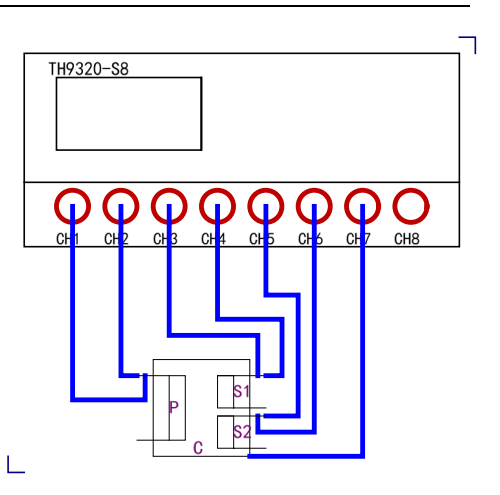

1、 用于接触检查的测试端,两根引线连接产品的一个引脚。CK 中打开对应端口即可。

2、 不使用接触检查的端口,必须短接两根引线作为一个测试端使用。

# 3.4 测试功能原理与使用说明

本节以测试过程为顺序,介绍有关接地连接、地线电流检测、电弧侦测等测 试的原理与使用。

仪器的测试流程框图

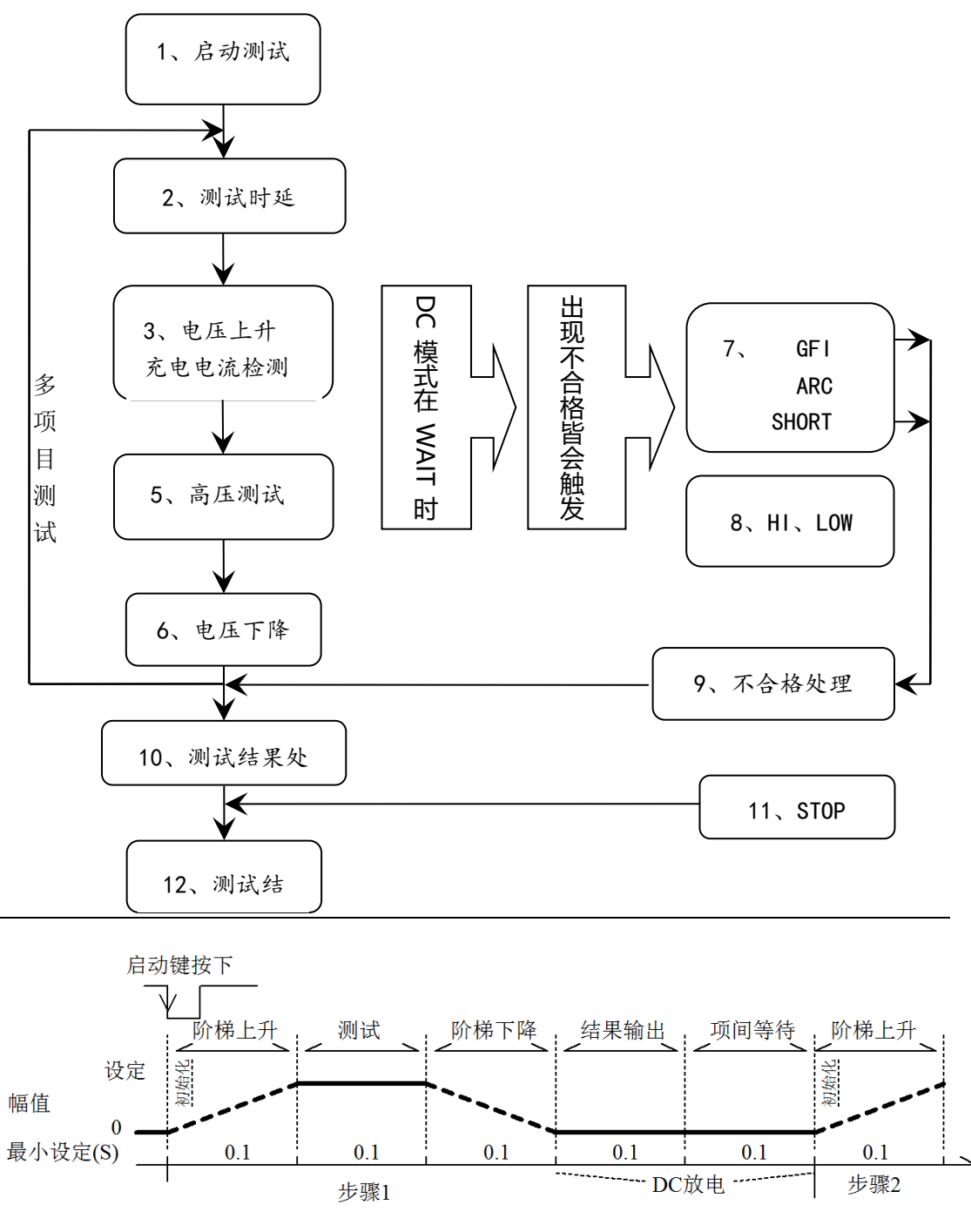

仪器测试时序示意图

3.4.1 启动测试

仪器在测试模式下,核对测试条件、被测件连接正确后,按下 **START** 键即 可启动测试

#### 3.4.2 测试时延

启动测试后,第一步骤前的时延根据系统界面的设定延迟时间进行时延。多步骤间的时延按照系统界面的项间保持进行时延。

## 3.4.3 电压上升

有些被测件特性对电压的突变比较敏感,需要使用此功能。仪器开始输出时 输出电压为零,开始电压输出时,仪器会以 0.1S 为单位控制输出电压上步进升, 步进升压值根据测试电压和电压上升时间确定(ΔV = V / (10\*S))。如果关闭电 压上升时间(RISE OFF)默认电压上升时间 0.1 秒自动加入测试时间,使测试时 间最小值为 0.2S。此值太小可能引起 ARC 或 DC 升压判定出错,请注意。

## 3.4.4 DC 升压判定

电压上升过程中是否启动电流上限判定功能开关,主要用来避免测试误判。

测试分布电容小时,电容的充电电流比较小不会引起电流有明显变化的情况下,打开升压判定可以及早的发现被测件性能不良情况,减少元件过流损坏几率。

分步电容大时,电压上升过程中电容会有一个充电过程,此时的电流可能远 远大于设定的被测电流上限,如果打开升压判定,则会引起超上限误判。如果必 要可以打开短路阙值调低短路灵敏度,提高充电电流

#### 3.4.5 耐电压测试

对被测件进行耐电压测试。此时应该可以保证测试电路正确,测试结果不会 受一些特殊的附带参数影响,显示内容是测试需要的实际耐电压电流。

#### 3.4.6 测试电压下降

同测试电压上升,是被测件的特性决定。耐电压测试结束电压下降时,仪器 会以 0.1S 为单位控制输出电压下降(直流电压不会随控制电压下降),步进降压 值根据测试电压和电压上升时间确定(ΔV =- V/(10\*S))。如果关闭电压下降时 间(FAIL OFF)默认电压下降时间为 0.1 秒。此时仪器以不作测试比较判定,数 据仅供参考。电压下降结束,仪器会将测试电路连接为交流耐电压模式,此时被 测件如果有直流电压降通过仪器交流回路放电。

#### 3.4.7 地线电流检测功能

地线电流检测是检测流过仪器外壳的电流,防止触电。当高压输出时,有电 流从电压输出端经过人体回流到仪器外壳,可能引起非常严重的后果。

仪器的地线电流检测判断电路响应说明:

- 当地线电流检测启用,地线电流大于 0.5mA±50%判断为地线电流超限。
- 当判断触电时仪器会在 0.3S 内结束高压输出,退出测试状态,并显示(GFI FAIL)。

注: 仪器瞬间输出电流可能大于 30mA, 如果确实是触电的话, 可能会引起
操作人员昏迷或死亡。所以在产品允许的情况下建议开启地线电流检测使用。

#### 3.4.8 电流超限与电弧侦测(ARC)功能

电流超限分类:电流下限、电流上限、电流超限、电弧侦测。

- 电流下限判断(LOW):
  - 1) 基于电流采样值的判定,一般做为测试低端断开判断使用。
  - 2) 当仪器测试设备时,设备肯定会有一定的漏电流,当仪器测试的电流小 于下限设定电流值时认为测试失败(没有连接设备),如果被测元件本 身漏电流很小则必须关闭此功能。
  - 超限时判断显示(LOW FAIL), 仅测试模式此判定有效,定时采样,速 率为 100mS 每次。
- 电流上限判断(HIGH):
  - 1) 基于电流采样值的判定,最常用的测试电流过流判断。
  - 当仪器测试设备时,设备肯定会有一定的漏电流,当仪器测试的电流大 于上限设定电流值时,认为设备耐电压阻抗不够测试失败。
  - 3) 超限时判断显示(HI FAIL),定时采样,速率为 100mS 每次。
- 电流极限判定:
  - 电流采样判断较慢,绝缘崩溃时电流变化较快采样电路无法及时作出反 映,而电流峰值超过了仪器允许的输出范围,则会触发此类超限判断。
  - 2) 超限时判断显示(SHORT FAIL)。
  - 3) 由于 SHORT 电流超极限后数据无法采集,此时系统输出的结果为:电流超限前 100mS 内的测试结果。电流极限值为仪器允许输出电流的两倍,(相对交流为峰值的1.5倍)。下降时间无效,此判定不可屏蔽。
- 电弧侦测(ARC):
  - 1) 瞬间电流超限的判定,电阻比较大的回路的打火电流侦测。
  - 2) 是面向线圈类元件测量的一个很实用的功能,它测试的是高压测试回路中,有局部电路瞬间放电引起的局部电流震荡。由于叠加在正常的测试电流上,突变时间较短,以上的普通电流检测电路无法响应电流变化作出合适的判断。电弧侦测电路滤除了正常电流值,只处理高速的电流脉冲变化。由于低通滤波和电弧的大小本身带有随机性,此功能只能大概估计局部打火的程度。
  - 超限时判断显示(ARC FAIL)。ARC 电流为测试为定性分析,量的大小和测试环境、测试线分布等等影响随机性很大,使用时注意。
  - 由于 ARC 电流超限后数据无法采集,此时的输出结果为合格时的最后 一次测试结果。

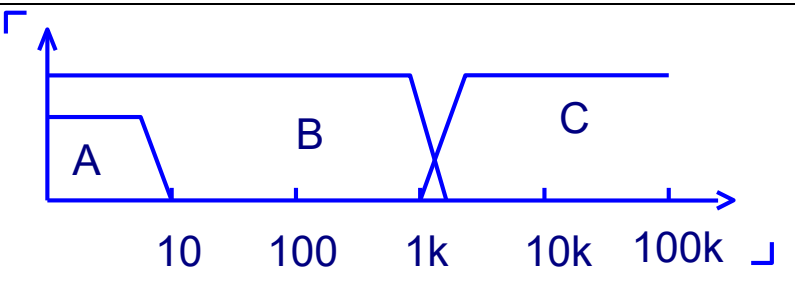

电流超限判断和电弧侦测的频率响应比对: (见上图)

图中 A 区:为电流采样显示电路频响。因为要滤除电源频率的纹波→AD 采 样→计算测试结果→分析电流是否超过设定限制。测试电流范围内,脉宽大于 100mS。

图中 B 区:电流极限响应电路频响。它只滤除高频干扰的信号→电压峰值比 较→过流峰值信号锁定,只做极限判断。大于仪器允许输出电流,脉宽大于 1mS。

图中 C 区:电弧侦测电路。电弧侦测电路只采样电流中发生突变的幅值,信 号高通滤除低频→电压峰值比较→脉冲锁定。在设定值附近的电流突变沿,脉冲 宽度约 1uS-1mS。

### 3.4.9 不合格判断

测试时电流超过仪器可以承受的最大输出电流,或者仪器发现有安全隐患的状态出现,仪器会立即切断测试回路的电压,等待仪器软件查询出错原因后判断不合格。

**2**. 如果测试结果超出测试项目设定的限制,仪器都会判断被测件不合格。并立即停止当前测试,切断电压输出,进入测试结果不合格的处理程序。

3. 多步骤测试时。有一步 FAIL,总的测试结果就是 FAIL。

#### 3.4.10 测试结果处理

如果测试过程出现超限,判断为(FAIL)。多步测试中出现 FAIL 则最终结果为 FAIL。

有多测试项目, FAIL 判断处理模式受系统的失败模式控制。否则仪器会显示 FAIL 判断和类别(见下图以 HI 为例),等待用户处理。

测试结束后,没有不合格标记,测试结果判断为(PASS)。

PASS 判断处理模式受 SYSTEM 的 PASS HOLD 控制,然后准备启动下步测量或退回测试等待状态。

HANDLER 信号输出受控制模式控制。选择 FILE 模式,那么只有整个文件测试结束才会输出测试结果。STEP 模式则每步都会控制接口输出相应信号。

从此状态开始到下一个步骤开始前,客户可以用软件查询测试数据和结果。

| TH9310/20 系列使用说明书 |         |    |     |       |    |      |    |
|-------------------|---------|----|-----|-------|----|------|----|
| 测量设置              |         |    |     |       |    | 测量设置 |    |
| 步骤:               | 01/01   |    | 参数  | AC    |    | 炳重以直 |    |
| 电压:               | 1.000   | kV | 上限: | 1.000 | mA | 玄纮设署 | F2 |
| 时间:               | 0.5     | S  | 下限: | OFF   |    | 示范改直 | 12 |
| 电压:               | 1.0     | 00 |     | Kv~   |    | 文件设置 | F3 |
|                   |         |    |     |       |    |      |    |
| 电流:               | 1.2     | 00 |     | mA    |    |      | F4 |
|                   |         |    |     |       |    |      |    |
| 时间:               | 0.0     |    |     | S     |    |      | F5 |
|                   | HI FAIL |    |     |       |    |      |    |

### 3.4.11 STOP (停止测量)

在整个测试过程中的任意状态按下'STOP'键,仪器自动结束测试,进入测试 结束状态。再次按下'STOP'键,仪器将退回测试等待状态。停止测试时不会给出 任何测试结果判断输出。

在测试结束状态,客户可以用软件查询'STOP'前得到的最后一个测试数据。

### 3.4.12 OFFSET(底数清零)

在测试之前,由于仪器工作环境和测试线缆放置位置变化的原因,仪器空载 测试时可能会出现一些底数。对要求精确测量的客户,可以在 SYSTEM 界面进 行清零。

具体操作步骤如下:

- 1. 在 SETUP 界面设定当前的测试条件。
- 2. 在 SYSTEM 界面选到 OFFSET 项目,将其设定为 ON。
- 3. 按 GET 仪器将自动启动耐电压测试,并将当前的测试值做为零位值。
- 4. 如果客户没有设定测试时间可以用 STOP 键停止测试。

注意:

GET 时不要将产品也连接到测试端,

产品清零只是显示的测试数据被扣除零位值,无法改变仪器实际测试电流值 与电流量程,也就是说无法提高数据的实际测试精度。

OFFSET 会对所有步骤清零,请确认设置数据正确。

更改测试条件必须重新做 OFFSET。

## 3.5 SCAN 多通道结构与使用

多通道结构,就是仪器可以通过高压继电器,切换测试端和输出端的连接。 实现一次连接多次测试,不用在测试过程中手动更换测试夹具位置,从而提高测 试速度、避免测试中的安全隐患。

|      |         |     |        |         |     |               | -          |
|------|---------|-----|--------|---------|-----|---------------|------------|
| 测量设置 |         | 扫描  | i: 1 2 | 3 4 5 6 | 7 8 | 测量设置          |            |
| 步骤:  | 01/01   |     | 参数     | AC      |     | 侧里以且          |            |
| 电压:  | 1.000   | kV  | 上限:    | 1.000   | mA  | 乏幼识罢          | <b>E</b> 2 |
| 时间:  | 0.5     | S   | 下限:    | OFF     |     | <i>示</i> 切 以且 | ГΖ         |
| 电压:  | 1.0     | 0 0 |        | Kv~     |     | 立研识罢          | <b></b>    |
|      |         |     |        |         |     | 又什以且          | гэ         |
| 电流:  | 1.2     | 0 0 |        | mA      |     |               | EV         |
|      |         |     |        |         |     |               | 14         |
| 时间:  | 0.0     |     |        | S       |     |               |            |
|      | HI FAIL |     |        |         |     |               | гэ         |

3.5.1 在添加多通道以后, 仪器会添加 SCAN (多路)参数

参数中数字表示对应的输出通道,颜色表示内部连接情况:

| 扫描 | SCAN: | 1   2   3   4   5   6   7   8 | 可控输出通道8路 |
|----|-------|-------------------------------|----------|
|    |       | 黑色                            | 该路为开路状态  |
|    |       | 红色                            | 该路接高压端   |
|    |       | 绿色                            | 该路接测试端   |

## 3.5.2 结构原理如下:

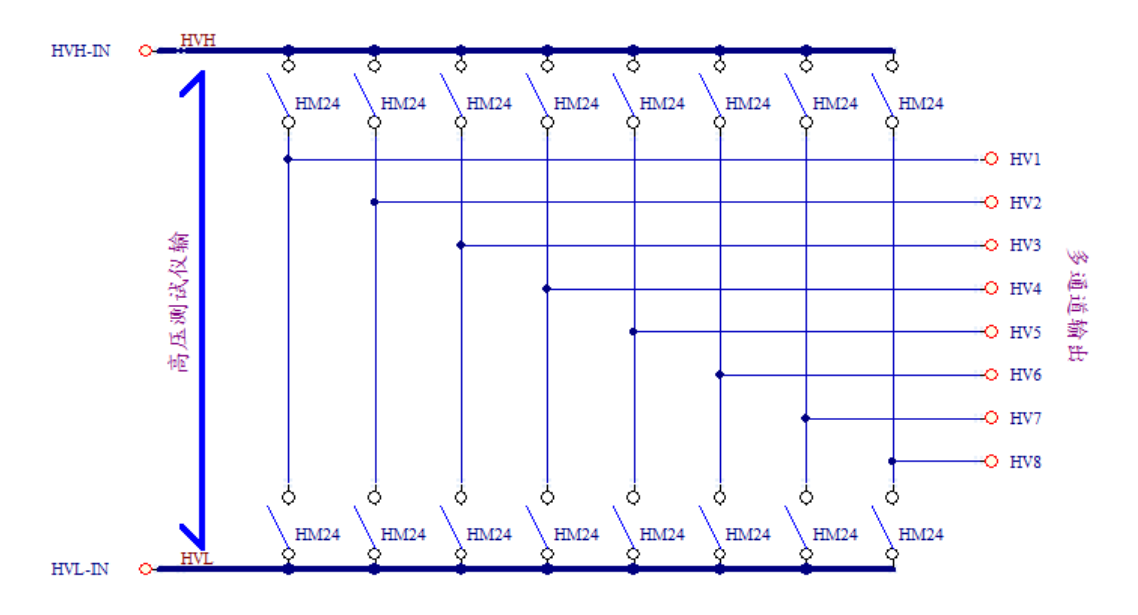

注意:

- 在多通道状态,原有耐电压仪的输出端口还是原有功能。可以作为公共端使用。
- 多通道的输出端口连接是由用户随意设定的。使用时要特别注意:不要连接 多余的高压接线,以免发生危险。
- 3. 用 MF 界面可以实现 TH90010 联机测试。
- 开启 CK 功能,配合测试线可以实现接触测试。在 CK 时,需要设定进行检测的通道,一个接高压,一个接测试端。

## 3.6 HANDLER 接口和 SINGAL 接口电路结构与使用

## 3.6.1 控制接口原理

HANDLER 接口和 SINGAL 接口仪器内部原理。如下:

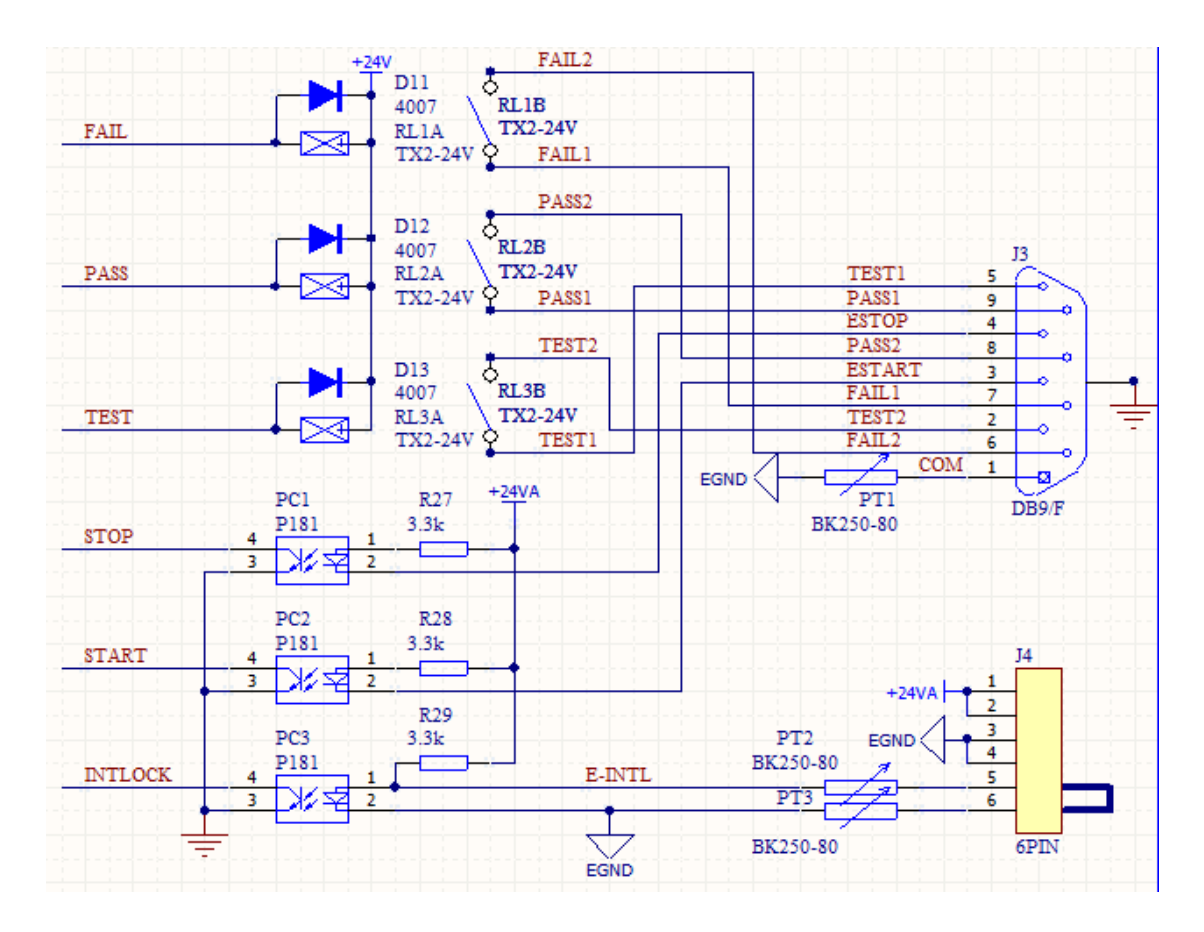

4.5.1: HANDLER、SIGNAL 接口结构示意图

说明:

- HANDLER 接口: START、STOP、COM 信号组成远程输入控制,开关输入 闭合有效。
- 2. HANDLER 接口: TEST、PASS、FAIL 信号组成远程输出控制。开关输出闭 合有效。TEST 可以来作为高压启动信号,或者仪器工作正常的脉冲信号。
- 3. SIGNAL 接口主要是提供多仪器联机测试时仪器选择信号(INTLOCK),此信 号单机默认为短路,开路时禁止本仪器启动高压输出。
- SIGNAL 接口另外提供大概输出电压为+24V 的电源,输出电流小于 0.5A, 配合 HANDLER 接口控制信号,可用驱动于指示灯、光电开关、小功率电磁 阀等等。(见下图)

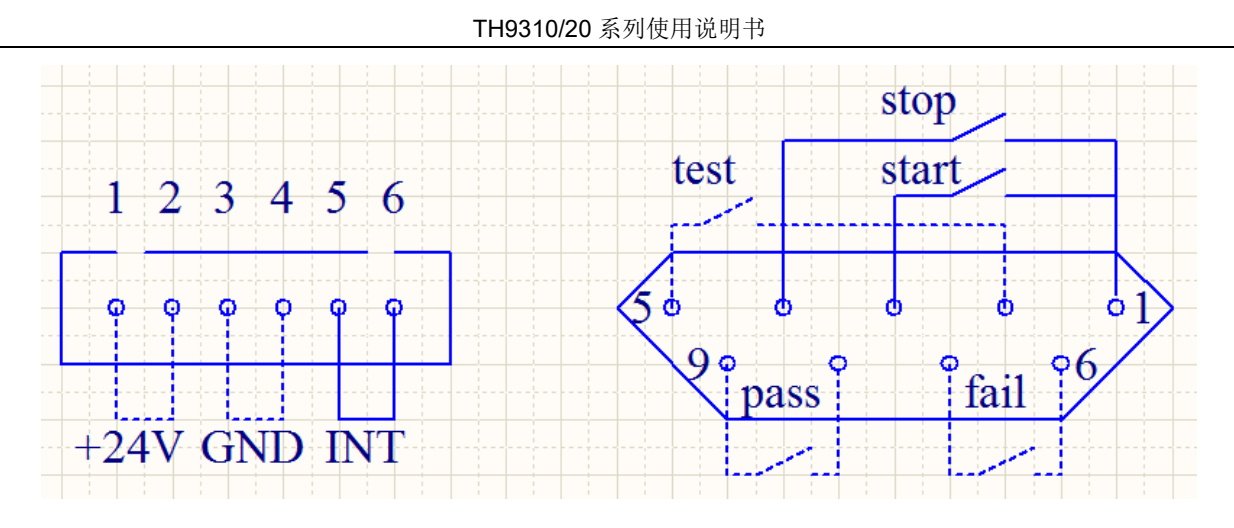

HANDLER SIGNAL 接口后面板视图(示意)

## 3.6.2 控制接口使用

控制接口一般用来做远程控制和测试同步或指示。接口外部连接与输出时序

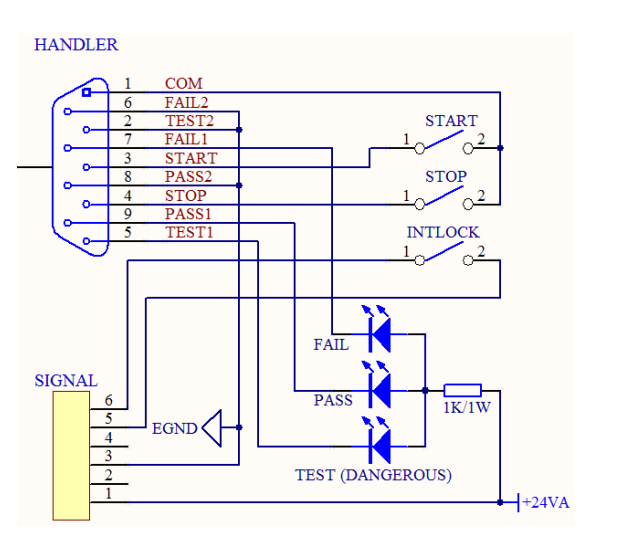

外部电路连接指示示意图

如下:

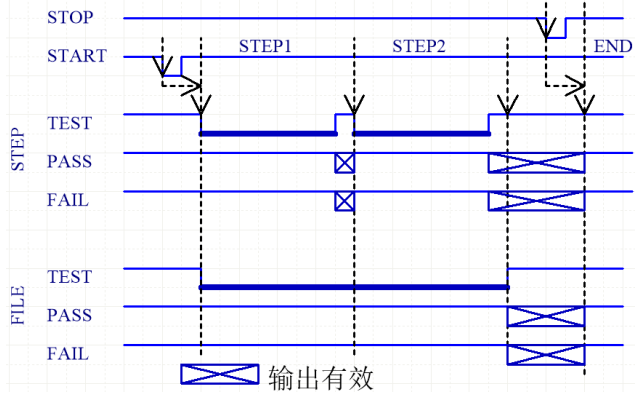

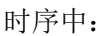

加粗部分为继电器开关闭合。

打 X 部分为信号有效时闭合,无效为断开。

按钮信号闭合为低电平,有效。

输出时序示意图

图 4.5.2: 外部电路连接与输出时序示意图

说明**:** 

- 1. 开关可以用光耦副边等隔离型开关元件替换,电流方向参考上图原理(COM 端为低端)。
- 2. 此处指示灯可以更换为其他驱动控制类元件,电流方向根据电源而定。
- 3. 仪器内部电源性能
  - 1) 交流电源经整流滤波输出,无稳压。输出大约为 24V,对电压有性能要 求的,使用前请确认。
  - 2) 电流瞬间最大值不得大于 0.5A, 长时间工作电流小于 0.2A, 需要更大电流请自备电源。

- 4. 仪器输出继电器可承受 220V 电压、2A 电流。超过范围请客户自行转接。
- 5. 仪器输入连接内置 24V 电源, 仅允许开关接入。不可外接电源输入。

# 3.7 仪器的其他接口和功能

- 1. 前面板 USB DEV 用来连接优盘,用于客户设定文件的导出和导入和仪器软件升级。
- 2. 后面板 USB HOST 有两种工作模式用来和电脑联机。
  - 1) USBTMC:标准 USB 从机模式。兼容软件格式 IEE488。
  - 2) USBVCOM: USB 模拟串口模式, 数据格式: 8.n.1。兼容软件格式 IEE485。
- 3. RS232 用来和电脑联机,波特率见系统设定项,数据格式为 8.n.1。兼容软件格式 IEE485。

## 第4章 串口指令集说明

指令集为上位机控制本机的控制指令集。仪器内置有 MODEBUS 和 SCPI 两种指令集。如果需要 MODEBUS 指令集相关信息,请咨询本公司营销部。此处以 SCPI 为准。

## 4.1 指令上位软件调试流程

- 1. 熟悉 SCPI 指令集。
- 2. 检查仪器波特率、工作模式、控制线连接情况。
- 3. 上位机按相同条件设定,注意端口是否正确。
- 测试(\*IDN?)指令,仪器会返回型号和 ID,可以确认通讯是否正常。注意:字
   符格式和结束符。
- 5. 根据需要切换当前的设置界面,后设定对应的设定指令。
  - 1) 测试设置界面,响应 FUNC 指令。
  - 2) 系统设置界面 1 或 2, 响应 SYST 指令。
  - 3) \*IDN?指令任意状态有效。
- 6. 设置多步骤测试文件。
  - 1) 切换界面: 到测量设置界面。保证以后的测试设置指令有效。
  - 2) 新建: 一个新测试文件。默认自动新建步骤一,到新的测试文件。
  - 3) 设置: 第一步骤的测试参数。
  - 4) 插入:新的测试步骤。
  - 5) 设置:测试步骤的测试参数。
  - 6) 循环 d-e 步骤: 直到测试步骤设置结束。

### 4.2 指令格式简要说明

- 1. 指令所有字符皆为 ASCII 字符集字符, 输入状态为英文大写输入状态即可。
- 2. 如果仪器设置为 RS485 模式。
  - 1) 请在 SCPI 协议前方加"本机 485 地址@"。
  - 2) "本机 485 地址"为两位 ASCII 数字字符。
  - 3) "00@"为广播,见485协议说明。
- 3. 仪器指令集只描述仪器接受或发送的实际字符。
- 4. 指令字符都是 ASCII 字符。
- 指令的数据格式为整数或浮点字符串打印成的 ASCII 字符串,以下标记为 "<???>"。数据的单位为默认值,不在指令中出现。
- 指令结束必须有指令结束标记(NL^END): 一条指令结束的标识符, 无此符仪器不 解析指令。
  - 默认结束标记为:单字节十进制整型字符串数(10)、单字节十六进制整型字符串数(0x0A)。

2) 认可的打印结束标记:回车符(LF)、C打印控制符(\n 回车换行符)。

## 4.3 指令集使用示例

注意:

- 1. 指令请预留足够的指令响应时间,指令区溢出则指令遗失。
- 2. 测试过程中指令响应会有延迟,响应指令可能引起仪器测试时序失步。

指令示例拷贝使用注意事项:

- . ""为空格加灰背景方便辨识,指令其他部分不含空格。
- . "//"及以后内容为备注,非指令集内容。
- .请自行添加指令结束标记(0x0A)或回车换行。

● RS232 模式: 9600,8、N、1

|    | *IDN?                     | //查询仪器连接情况            |
|----|---------------------------|-----------------------|
|    | FUNC:SOUR:STEP 1?         | //查询第一步骤测试项目          |
|    | FUNC:SOUR:STEP 1:AC:VOLT? | //查询第一步测试电压           |
|    | FUNC:START                | //启动测试                |
|    |                           | //等待测试过程              |
|    | FETCH?                    | //查询测试结果              |
| 指令 | DISP:PAGE SYST1           | //切换到系统设置1界面,以响应 SYST |
| со | SYST:FAIL CONT            | //设置测试时 FAIL 后工作模式为连续 |
|    | DISP:PAGE MSET            | //切换到测量设置界面,以响应FUNC指  |

ş

FUNC:SOUR:STEP NEW //新建一个文件会添加一个新步骤,防止现有文件影响文件设置。

FUNC:SOUR:STEP 1:AC:VOLT 1000;UPPC 1;TTIM 9.9;CH1 HIGH;CH2 LOW

//设置第一步: 1-2 通道间, 交流耐电压: 1000V, 上限电流: 1mA, 测试时间: 9.9 秒

FUNC:SOUR:STEP INS //新建一个新步骤,用来编辑新测试项目

FUNC:SOUR:STEP 2:DC:VOLT 2000;UPPC 0.1;TTIM 5;CH2 HIGH;CH3 LOW

//设置第二步: 2-3 通道间, 直流耐电压: 2000V, 上限电流: 0.1mA, 测试时间: 5 秒

MMEM: STOR: STAT 1, "FILE1" //保存现有文档到存储区 1, 名称为 FILE1

 DISP:PAGE MEAS
 //切换到测量界面,以响应 START

 指令

FUNC:START //启动测试

● RS485 模式,本机地址为08,指令格式示例:

08@FUNC:SOUR:STEP 1:AC:VOLT 1000;UPPC 1;TTIM 9.9;CH1 HIGH;CH2 LOW

//设置第一步: 1-2 通道间,交流耐压,电压: 1000V,上限电流: 1mA,测试时间: 9.9 秒

### 4.4 SCPI 指令集

TH9320/9310 的仪器子系统命令

•DISPlay •FUNCtion

•SYSTem •MMEM•FETC

### 4.5 DISPlay 子系统命令集

DISPlay 子系统命令集主要用于设定仪器的显示页面,字符?可以查询当前的页面。

DISPlay:PAGE

命令语法: DISPlay:PAGE <page name>

<page name>具体如下:

 MEASurement
 设定显示页面至:测量设置页面

 MSETup
 设定显示页面至:测量设置页面

 SYST1
 设定显示页面至:系统设置页面 1

 SYST2
 设定显示页面至:系统设置页面 2

 SYST3
 设定显示页面至:系统设置页面 3

FLISt 设定显示页面至: (内部)文件列表

字符?可以查询当前的页面。

--范例:

设定显示页面至:测量显示页面。

设置指令: DISP:PAGE MEAS

查询指令: DISPlay:PAGE?

返回值: MEAS

## 4.6 FUNCtion 子系统命令集

## 4.6.1 FUNCtion 子系统命令集主要用于设定仪器测试功能的测试参数。

| 指令集   |          | :命令字  | :命令字        |          | 值         | :命令字          | z        |                   |    |
|-------|----------|-------|-------------|----------|-----------|---------------|----------|-------------------|----|
| FUNC  | <b>→</b> | :SOUR | → STEP      | <b>→</b> | NEW       |               | 新建一个     | 新测试文件             |    |
|       |          |       |             |          | INS       |               | 当前位置     | 后插入测试步骤           |    |
|       |          | :STAR |             |          | DEL       |               | 当前位置     | 的测试步骤删除           |    |
|       |          |       |             |          | < n >?    |               | 切换到第     | n 步并返回测试项目        |    |
|       |          |       |             |          | <n> →</n> | :AC           | STEP< n  | >设定为: AC 测试(默)    | 认) |
|       |          | :STOP |             |          |           | :DC           | STEP < r | ▶>设定为: DC 测试      |    |
|       |          |       |             |          |           | :IR           | STEP < r | 1>设定为:IR 测试       |    |
|       |          |       |             |          |           | :OS           | STEP < r | ı>设定为: OS 测试      |    |
|       |          |       |             |          |           | :CK           | STEP < r | 1>设定为:CK测试        |    |
| AC 测试 | 1        | :参数   | 值           |          | DC 测试     |               | :参数      | 值                 |    |
| :AC   | <b>→</b> | :VOLT | 50~5000     |          | :DC       | $\rightarrow$ | :VOLT    | 50-6000           |    |
|       |          | :UPPC | 0.001~20.00 |          |           |               | :UPPC    | 0.001~10.00       |    |
|       |          | :LOWC | 0.001~20.00 |          |           |               | :LOWC    | 0.001~10.00       |    |
|       |          | :TTIM | 0~999.9     |          |           |               | :TTIM    | 0~999.9           |    |
|       |          | :RTIM | 0~999.9     |          |           |               | :RTIM    | 0~999.9           |    |
|       |          | :FTIM | 0~999.9     |          |           |               | :FTIM    | 0~999.9           |    |
|       |          | :ARC  | 1.0~20.0    |          |           |               | :WTIM    | 0~999.9           |    |
|       |          | :FREQ | 50/60       |          |           |               | :ARC     | 1.0~20.0          |    |
|       |          | :CHn  | HIGH/LOW/   |          |           |               | :CHn     | HIGH/LOW/O<br>PEN |    |
|       |          |       | <b>-</b>    |          |           |               | :RAMP    | ON/OFF            |    |
| IR 测试 |          | :参数   | 值           |          | OS 测试     | I             | :参数      | 值                 |    |
| :IR   | <b>→</b> | :VOLT | 50~5000     |          | :OS       | $\rightarrow$ | :OPEN    | 10~100            |    |
|       |          | :UPPC | 0.001~10.00 |          |           |               | :SHOT    | 100~500           |    |
|       |          | :LOWC | 0.001~10.00 |          |           |               | :GET     |                   |    |
|       |          | :TTIM | 0~999.9     |          |           |               | :STAN    | 0-10.00           |    |
|       |          | :RTIM | 0~999.9     |          |           |               | :CHn     | HIGH/LOW/O        |    |
|       |          |       |             |          |           |               |          | PEN               |    |
|       |          | :FTIM | 0~999.9     |          | CK 测试     |               | :参数      | 值                 |    |
|       |          | :ARC  | 1.0~20.0    |          | :CK       | $\rightarrow$ | :CHn     | ON/OFF(1/0)       |    |
|       |          | :RANG | 0~5         |          |           |               |          |                   |    |
|       |          | :CHn  | HIGH/LOW/   |          | DK 测试     |               | :参数      | 值                 |    |

命令树:

| TH9310/20 系列使用说明书 |         |                      |                                  |                                                  |                              |  |  |
|-------------------|---------|----------------------|----------------------------------|--------------------------------------------------|------------------------------|--|--|
|                   |         | OPEN                 | :DK                              | → :CHn                                           | HIGH/LOW/O<br>PEN            |  |  |
| 4.6.2             | PROG 功  | 」能命令集                |                                  |                                                  |                              |  |  |
|                   | •       | FUNC:STAR            | 仪器在测试                            | 界面时,启动测试。                                        |                              |  |  |
|                   | •       | FUNC:STOF            | • 仪器在测试                          | 界面时,停止测试。                                        |                              |  |  |
|                   | •       | FUNC:SOUF<br>试项目(STE | R:STEP INS<br>EP)                | 在现有测试文件(                                         | 「FILE)內增加一个新的测               |  |  |
|                   | ٠       | FUNC:SOUF<br>试项目(STE | R:STEP DEL<br>EP)。               | 在现有测试文件内                                         | ](FILE),删除当前的测               |  |  |
|                   | ٠       | FUNC:SOUF<br>试文件。    | R:STEP NEW                       | 新建一个空的测试                                         | 式文件,用来编写全新的测                 |  |  |
|                   | •       | FUNC:SOUF<br>1~20 。  | R:STEP <sn></sn>                 | 编辑当前测试文件                                         | -的第 <sn>个步骤,<sn> =</sn></sn> |  |  |
| 4.6.3             | 步骤功能    | 查询指令                 |                                  |                                                  |                              |  |  |
|                   | •       | FUNC:SOUF<br>置步骤到指定  | <b>R:STEP <sn>?</sn></b><br>E步骤。 | 查询当前步骤 <sn< th=""><th>&gt;的测试项目,切换当前设</th></sn<> | >的测试项目,切换当前设                 |  |  |
|                   |         | 查询格式:                | FUNC:SOUR:S                      | ſEP <sn>?</sn>                                   |                              |  |  |
|                   |         | 数据 <sn></sn>         |                                  |                                                  |                              |  |  |
|                   |         | 数据类型:整型字符串           |                                  |                                                  |                              |  |  |
|                   |         | 数据范围: 1~20           |                                  |                                                  |                              |  |  |
|                   |         | 数据精度:                | 1                                |                                                  |                              |  |  |
|                   |         | 范例:                  |                                  |                                                  |                              |  |  |
|                   |         | STEP 5 中设            | 置的测试为 ACW                        | /,对 STEP 5 进行查                                   | 查询                           |  |  |
|                   |         | 查询命令: F              | UNC:SOUR:STE                     | P 5?,                                            |                              |  |  |
|                   |         | 返回值:AC               |                                  |                                                  |                              |  |  |
| 4.6.4             | AC Setu | o 功能命令               | ·集                               |                                                  |                              |  |  |
|                   | •       | FUNC:SOUF            | Rce:STEP:AC:VO                   | LT 设置/查询 ACW                                     | 的电压                          |  |  |
|                   |         | 格式:                  |                                  |                                                  |                              |  |  |
|                   |         | 设置格式:                | FUNC:SOUR:ST                     | TEP <sn>:AC:VOLT</sn>                            | <电压值>                        |  |  |
|                   |         | 查询格式:                | FUNC:SOUR:ST                     | TEP <sn>:AC:VOLT</sn>                            | ?                            |  |  |

--数据<sn>

数据类型:整型字符串 数据范围: 1~20 数据精度: 1 --数据<电压值>: 数据类型: 浮点字符串 数据范围: 50~5000 数据精度: 1 数据单位: V --范例: 把 STEP 1 中 ACW 的电压设置为: 1000V 设置命令: FUNC:SOUR:STEP 1:AC:VOLT 1000 查询命令: FUNC:SOUR:STEP 1:AC:VOLT 1000

FUNC:SOURce:STEP:AC:UPPC 设置/查询 ACW 的上限电流
--格式:
设置格式: FUNC:SOUR:STEP <sn>:AC:UPPC<电流值>
查询格式: FUNC:SOUR:STEP <sn>:AC:UPPC?
-数据<电流值>:
数据类型: 浮点字符串
数据范围: 0.001~20.000 mA (其中 0 为 OFF)TH9320
0.001~10.000 mA (其中 0 为 OFF) TH9310
数据精度: 0.001
数据精度: 0.001
数据单位: mA
--范例:
把 STEP 1 中 ACW 的电流上限设置为: 1mA
设置命令: FUNC:SOUR:STEP 1:AC:UPPC 1
查询命令: FUNC:SOUR:STEP 1:AC:UPPC 1
查询命令: FUNC:SOUR:STEP 1:AC:UPPC 1
返回值: 1.000

#### 串口指令集说明◇45

● FUNC:SOURce:STEP:AC:LOWC 设置/查询 ACW 的下限电流

--格式:

设置格式: FUNC:SOUR:STEP <sn>:AC:LOWC<电流值>

查询格式: FUNC:SOUR:STEP <sn>:AC:LOWC?

--数据<电流值>

数据类型:浮点字符串

数据范围: 0~20.000 mA (其中 0 为 OFF)TH9320

0~10.000 mA (其中 0 为 OFF) TH9310

数据精度: 0.001

数据单位: mA

--范例:

把 STEP 1 中 ACW 的电流下限设置为: 1mA

设置命令: FUNC:SOUR:STEP 1:AC:LOWC1

查询命令: FUNC:SOUR:STEP 1:AC:LOWC?

返回值: 1.000.

● FUNC:SOURce:STEP:AC:TTIM 设置/查询 ACW 的测试时间

--格式:

设置格式: FUNC:SOUR:STEP <sn>:AC:TTIM<时间值>

查询格式: FUNC:SOUR:STEP <sn>:AC:TTIM?

--数据<时间值>:

数据类型:浮点字符串

数据范围: 0~999.9 (其中 0 为 OFF)

数据精度: 0.1

数据单位: s

--范例:

把 STEP 1 中 ACW 的测试时间设置为: 1s

设置命令: FUNC:SOUR:STEP 1:AC:TTIM1

查询命令: FUNC:SOUR:STEP 1:AC:TTIM?

返回值: 1.0.

● FUNC:SOURce:STEP:AC:RTIM 设置/查询 ACW 的上升时间

--格式:

- 设置格式: FUNC:SOUR:STEP <sn>:AC:RTIM<时间值>
- 查询格式: FUNC:SOUR:STEP <sn>:AC:RTIM?

--数据<时间值>:

- 数据类型:浮点字符串
- 数据范围: 0~999.9 (其中 0 为 OFF)
- 数据精度: 0.1
- 数据单位: s

--范例:

把 STEP 1 中 ACW 的上升时间设置为: 1s

设置命令: FUNC:SOUR:STEP 1:AC:RTIM1

查询命令: FUNC:SOUR:STEP 1:AC:RTIM?

返回值: 1.0.

#### • FUNC:SOURce:STEP:AC:FTIM

设置/查询 ACW 的下降时间

--格式:

设置格式: FUNC:SOUR:STEP <sn>:AC:FTIM<时间值>

查询格式: FUNC:SOUR:STEP <sn>:AC:FTIM?

--范例:

把 STEP 1 中 ACW 的下降时间设置为: 1s

设置命令: FUNC:SOUR:STEP 1:AC:FTIM1

查询命令: FUNC:SOUR:STEP 1:AC:FTIM?

返回值: 1.0

FUNC:SOURce:STEP:AC:ARC 设置/查询 ACW 的 ARC 电流上限

 -格式:
 设置格式:

 FUNC:SOUR:STEP 1:AC:ARC <电流值>

 查询格式:

串口指令集说明◇47

#### FUNC:SOUR:STEP 1:AC:ARC?

--数据<电流值>:
数据类型:浮点字符串
数据范围: 0~20.0 mA (其中 0 为 OFF) TH9320
数据精度: 0.1
数据单位: mA
--范例:
把 STEP 1 中 ACW 的 ARC 电流上限设置为: 1mA
设置命令: FUNC:SOUR:STEP 1:AC:ARC 1
查询命令: FUNC:SOUR:STEP 1:AC:ARC?
返回值: 1.0

● FUNC:SOURce:STEP:AC:FREQ 设置/查询 ACW 的测试频率

--格式:

- 设置格式: FUNC:SOUR:STEP 1:AC:FREQ <频率>
- 查询格式: FUNC:SOUR:STEP 1:AC:FREQ?
- --数据<频率>:
- 数据类型:字符串
- 数据范围: 50/60
- 数据精度:
- 数据单位: Hz

--范例:

把 STEP 1 中 ACW 的测试频率设置为: 50Hz

设置命令: FUNC:SOUR:STEP 1:AC:FREQ:50

查询命令: FUNC:SOUR:STEP 1:AC:FREQ?

返回值: 50.

FUNC:SOURce:STEP:AC:CH1
 设置/查询 ACW 的多路通道值

--格式:

设置格式: FUNC:SOUR:STEP 1:AC:CH1 <通道值> 串口指令集说明◇48

TH9310/20 系列使用说明书 查询格式: FUNC:SOUR:STEP 1:AC:CH1? --数据<通道值>: 数据类型:字符串 数据范围: HIGH/LOW/OPEN --范例: 把 STEP 1 中 ACW 的 CH1 设置为高端 设置命令: FUNC:SOUR:STEP 1:AC:CH1 HIGH 查询命令: FUNC:SOUR:STEP 1:AC:CH1? 返回值: HIGH 注: 其它通道等同方式,例如: --范例: 把 STEP 1 中 ACW 的 CH2 设置为低端 设置命令: FUNC:SOUR:STEP 1:AC:CH1 LOW 查询命令: FUNC:SOUR:STEP 1:AC:CH1? 返回值: LOW

## 4.6.5 DC Setup 功能命令集

注意:基本格式参考 AC Setup 功能命令集。

● FUNC:SOURce:STEP:DC:VOLT 设置/查询 DCW 的电压

--数据<电压值>:

数据类型:浮点字符串

数据范围: 50~6000

数据精度: 1

数据单位: V

#### ● FUNC:SOURce:STEP:DC:UPPC 设置/查询 DCW 的上限电流

--数据<电流值>:
数据类型:浮点字符串
数据范围: 0.001~10.000 mA TH9320
0.001~5.000 mA TH9310
数据精度: 0.001 mA

数据单位: mA

- FUNC:SOURce:STEP:DC:LOWC 设置/查询 DCW 的下限电流
   --数据<电流值>:
   数据类型:浮点字符串
   数据范围: 0~10.0mA (其中 0 为 OFF) TH9320
   0~5.0mA (其中 0 为 OFF) TH9310
   数据精度: 0.001
   数据单位: mA
- FUNC:SOURce:STEP:DC:TTIM 设置/查询 DCW 的测试时间

--数据<时间值>: 数据类型:浮点字符串 数据范围: 0~999.9(其中0为OFF) 数据精度: 0.1 数据单位: s

FUNC:SOURce:STEP:DC: RTIM 设置/查询 DCW 的上升时间
 --数据<时间值>:
 数据类型: 浮点字符串

数据范围: 0~999.9 (其中 0 为 OFF)

数据精度: 0.1

数据单位: s

#### ● FUNC:SOURce:STEP:DC:FTIM 设置/查询 DCW 的下降时间

--数据<时间值>: 数据类型: 浮点字符串 数据范围: 0~999.9(其中0为OFF) 数据精度: 0.1 数据单位: s ● FUNC:SOURce:STEP:DC:ARC 设置/查询 DCW 的 ARC 电流上限

--数据<电流值>:
数据类型:浮点字符串
数据范围: 0~20.0mA (其中 0 为 OFF) TH9320
0~10.0mA (其中 0 为 OFF) TH9310
数据精度: 0.1
数据单位: mA

● FUNC:SOURce:STEP:DC:WTIM 设置/查询 DCW 的等待时间

--格式:

设置格式: FUNC:SOUR:STEP <sn>:DC:WTIM<时间值>

查询格式: FUNC:SOUR:STEP <sn>:DC:WTIM?

--数据<时间值>:

数据类型:浮点字符串

数据范围: 0~999.9 (其中 0 为 OFF)

数据精度: 0.1

数据单位: s

--范例:

把 STEP 1 中 DCW 的等待时间设置为: 1s

设置命令: FUNC:SOUR:STEP 1:DC:WTIM 1

查询命令: FUNC:SOUR:STEP 1:DC:WTIM?

返回值**:1**.

FUNC: SOURce: STEP: DC: RAMP 设置/查询 DCW 的升压状态

 --格式:
 设置格式: FUNC:SOUR:STEP <sn>:DC:RAMP:<ON/OFF> or <1/0>
 查询格式: FUNC:SOUR:STEP <sn>:DC:RAMP?
 --数据<电压>:
 数据类型: 字符串
 数据范围: OFF(0), ON(1)
 数据精度:

数据单位:

--范例:

把 STEP 1 中 DCW 的 RAMP 状态设置为: ON 设置命令: FUNC:SOUR:STEP 1:DC:RAMP ON 查询命令: FUNC:SOUR:STEP 1:DC:RAMP? 返回值: ON.

● FUNC:SOURce:STEP:DC:CH1 设置/查询 DCW 的多路通道值

--数据<通道值>:

数据类型:字符串

数据范围: HIHG/LOW/OPEN

--范例:

把 STEP 1 中 DCW 的 CH1 设置为高端

设置命令: FUNC:SOUR:STEP 1:DC:CH1 HIGH

# 4.6.6 IR Setup 功能命令集

注意:基本格式参考 AC Setup 功能命令集。

#### ● FUNC:SOURce:STEP:IR:VOLT 设置/查询 IR 的电压

--数据<电压值>:

数据类型:浮点字符串

数据范围: 50~1000

数据精度: 1

数据单位: V

#### ● FUNC:SOURce:STEP:IR:UPPC 设置/查询 IR 的电阻上限

--数据<电阻值>: 数据类型: 浮点字符串 数据范围: 0~1E4 (0 为 OFF) MΩ 数据精度: 0.1 数据单位: MΩ ● FUNC:SOURce:STEP:IR:LOWC 设置/查询 IR 的电阻下限

--数据<电阻值>:

数据类型:浮点字符串

数据范围: 0.1~1E4MΩ

- 数据精度: 0.1
- 数据单位: MΩ

● FUNC:SOURce:STEP:IR:TTIM 设置/查询 IR 的测试时间

--数据<时间值>: 数据类型: 浮点字符串 数据范围: 0~999.9(其中0为OFF) 数据精度: 0.1 数据单位: s

● FUNC:SOURce:STEP:IR:RTIM 设置/查询 IR 的上升时间

--数据<时间值>: 数据类型:浮点字符串 数据范围: 0~999.9(其中0为OFF) 数据精度: 0.1 数据单位: s

● FUNC:SOURce:STEP:IR:FTIM 设置/查询 IR 的下降时间

---数据<时间值>: 数据类型: 浮点字符串 数据范围: 0~999.9(其中 0 为 OFF) 数据精度: 0.1 数据单位: s

FUNC:SOURce:STEP:IR:RANG 设置/查询 IR 的量程范围
 --数据<量程值>:
 数据类型:整数

串口指令集说明◇53

数据范围: 0~5

(其中 0 为 AUTO,1 为 10mA, 2 为 2mA, 3 为 200uA,4 为 20uA, 5 为 2uA,)

● FUNC:SOURce:STEP:IR:CH1 设置/查询 IR 的多路通道值

--数据<通道值>:

数据类型:字符串

数据范围: HIHG/LOW/OPEN

### 4.6.7 OS Setup 功能命令集

注意:基本格式参考 AC Setup 功能命令集。

● FUNC:SOURce:STEP:OS:OPEN 设置/查询 OS 的 OPEN 比率

--格式:

设置格式: FUNC:SOUR:STEP <sn>:OS:OPEN <比率>

查询格式: FUNC:SOUR:STEP <sn>:OS:OPEN?

--数据<比率>:

数据类型: 整型字符串

数据范围: 10~100

数据精度:1

数据单位:

--范例:

把 STEP 1 中 OS 的 OPEN 比率为: 50%

设置命令: FUNC:SOUR:STEP 1:OS:OPEN 50

查询命令: FUNC:SOUR:STEP1:OS:OPEN?,

返回值: 50.00

FUNC:SOURce:STEP:OS:SHOT 设置/查询 OS 的 SHOT 比率
 --格式:
 设置格式: FUNC:SOUR:STEP <sn>:OS:SHOT<比率>
 查询格式: FUNC:SOUR:STEP <sn>:OS:SHOT?
 --数据<比率>:
 数据类型: 整型字符串

数据范围: 0~500 数据精度: 10 数据单位: --范例: 把 STEP 1 中 OS 的 SHOT 比率为: 100% 设置命令: FUNC:SOUR:STEP 1:OS:SHOT100 查询命令: FUNC:SOUR:STEP1:OS:SHOT?, 返回值: 100.0

 FUNC:SOURce:STEP:OS:GET 获取电容值 设置格式: FUNC:SOUR:STEP <sn>:OS:GET 仪器将自动采样到电流经阻抗转换后的电容标准值。

 FUNC:SOURce:STEP:OS:STAN 设置标准电容值 设置格式: FUNC:SOUR:STEP <sn>:OS:STAN1.000 查询命令: FUNC:SOUR:STEP <sn>:OS:STAN?
 --数据<比率>:
 数据类型: 浮点字符串
 数据范围: 0~10.000
 数据精度: 0.001
 数据单位: nF
 --范例:
 把 STEP 1 中 OS 的标准电容值为: 1nF
 设置命令: FUNC:SOUR:STEP 1:OS:STAN1.00
 查询命令: FUNC:SOUR:STEP 1:OS:STAN1.01
 查询命令: FUNC:SOUR:STEP1:OS:STAN2,
 返回值: 1.000

## 4.6.8 CK Setup 功能命令集

● FUNC:SOURce:STEP:CK:VOLT 设置/查询 CK 的电压

--格式:

设置格式: FUNC:SOUR:STEP <sn>:CK:VOLT<电压值>

査询格式: FUNC:SOUR:STEP <sn>: CK:VOLT?
--数据<sn>
数据类型: 整型字符串
数据范围: 1~20
数据精度: 1
--数据<电压值>:
数据类型: 浮点字符串
数据范围: 50~300
数据精度: 1
数据单位: V
--范例:
把 STEP 1 中 CK 的电压设置为: 100V
设置命令: FUNC:SOUR:STEP 1:CK:VOLT 100
查询命令: FUNC:SOUR:STEP 1:CK:VOLT 100
经间值: 100.

FUNC:SOURce:STEP:CK:UPPC 设置/查询 CK 的上限电流
--格式:
设置格式: FUNC:SOUR:STEP <sn>:CK:UPPC<电流值>
查询格式: FUNC:SOUR:STEP <sn>:CK:UPPC?
--数据<电流值>:
数据类型: 浮点字符串
数据范围: 0.001~10.000 mA (其中 0 为 OFF)
数据精度: 0.001
数据单位: mA
--范例:
把 STEP 1 中 CK 的电流上限设置为: 1mA
设置命令: FUNC:SOUR:STEP 1:CK:UPPC 1
查询命令: FUNC:SOUR:STEP 1:CK:UPPC 1
逐回值: 1.000

1、TH9320-S4A/S8A 有效 CH 功能命令集

FUNC:SOURce:STEP <sn>:CK:CH1 设置/查询 CK 的扫描盒

(CK时 CHx 只有两个状态特此申明)

--格式:

设置格式: FUNC:SOUR:STEP <sn>:CK:CH1<扫描类型>

查询格式: FUNC:SOUR:STEP <sn>:CK:CH1?

--数据<扫描类型>:

数据类型:字符串

数据范围: ON/OFF(1/0)

--范例:

把 STEP 1 中 CK 的 CH1 设置为打开

命令为: FUNC:SOUR:STEP 1:CK:CH11

查询命令: FUNC:SOUR:STEP 1:CK:CH1?

返回: ON

注意: CK 功能用来检查同一个测试端间两个引线是否连接。多测试端需要 CK 时,在同一个 CK 步骤打开相应通道即可。检测时仪器自动分步检测。

2、TH9320-S4/S8 有效 CH 功能命令集

FUNC:SOURce:STEP <sn>:CK:CH1 设置/查询 CK 的扫描通道

--格式:

设置格式: FUNC:SOUR:STEP <sn>:CK:CH1<扫描类型>

查询格式: FUNC:SOUR:STEP <sn>:CK:CH1?

--数据<扫描类型>:

数据类型:字符串

数据范围: HIGH/LOW/OPEN

--范例:

把 STEP 1 中 CK 的 CH1 设置为打开

命令为: FUNC:SOUR:STEP 1:CK:CH1 HIGH

查询命令: FUNC:SOUR:STEP 1:CK:CH1?

返回: HIGH

注: 其它扫描等同方式, 例如:

注意:

1、CK 功能用来检查两个测试端间是否连接,必须设定一个通道接高,一个 通道接低才能形成回路。

2、出现多回路时,必须对每个分别进行 CK 检测,否则必然会漏检。

## 4.7 SYSTem 子系统命令集

注意: 以下指令树括号内字符串为备注说明, 非指令关键字。

命令树:

| SYST | → | : PASS<br>: STEP<br>: GFI<br>: FAIL<br>: LANG<br>: BEEP<br>: DISP<br>: DELA<br>: OFFS<br>: TURN | 0.3<br>0.3<br>0/1<br>0 (\$<br>0 (<br>0 (<br>0 (<br>0 (<br>0 (<br>0 -9<br>1/2)<br>0 (<br>C | 0.3-99.9<br>0.3-99.9<br>0/1, (ON/OFF)<br>0 (STOP)/1(CONT)/2(REST)/3(NEXT)<br>0 (中文), 1 (英文)<br>0(OFF)/1(SHORT)/2(LONG)<br>0 (P/F), 1 (DATA)<br>0-99.9<br>1/2/GET, (ON/OFF/GET)<br>0(ON)/1(OFF) |                                      |     | 合格讯响保持时间<br>项目间间隔时间<br>地线电流侦测开关<br>不合格时仪器工作模式<br>显示语言设置<br>蜂鸣器讯响模式<br>测试结果显示模式<br>测试延时的时间<br>偏置电流清零控制<br>测试过程中允许电压可<br>调 |         |        |  |
|------|---|-------------------------------------------------------------------------------------------------|-------------------------------------------------------------------------------------------|----------------------------------------------------------------------------------------------------|--------------------------------------|-----|----------------------------------------------------------------------------------------------------|---------|--------|--|
|      |   | : RES                                                                                           |                                                                                           |                                                                                                    |                                      |     | 恢复所有设置为默认状<br>本                                                                                                    |         |        |  |
|      |   | : SMOD<br>: DCHG                                                                                | 0 (N<br>0 (0<br>1(0                                                                       | NORMAL),1<br>DFF,0.02S)<br>.2S) / 2(0.53                                                                                                    | (REPEAT),3(STE<br>S) / 3(1S) / 4(2S) | P)  | 心<br>步骤工作模式<br>测试结束后放电时间<br>默认为 OFF                                                                                      |         |        |  |
|      |   | : ON                                                                                            | ,<br>,                                                                                    | , ,<br>,                                                                                                    | , , , , , ,                          |     | 系统固件 U 盘升级指令                                                                                                    |         |        |  |
|      |   | : ARCAD                                                                                         | SYSTem:                                                                                   | -10<br>PASS                                                                                                    | 设置/查询 PASS                           | 蜂鸣响 | ARC 用尸矫正参数<br>应的时间。                                                                                                    |         |        |  |
|      |   |                                                                                                 | 格式:                                                                                       |                                                                                                    |                                      |     |                                                                                                    |         |        |  |
|      |   |                                                                                                 | 设置格式                                                                                      | : SYST:F                                                                                                    | PASS <时间值>                           |     |                                                                                                    |         |        |  |
|      |   |                                                                                                 | 查询格式                                                                                      | : SYST:F                                                                                                    | PASS?                                |     |                                                                                                    |         |        |  |
|      |   |                                                                                                 | 数据:                                                                                       |                                                                                                    |                                      |     |                                                                                                    |         |        |  |
|      |   |                                                                                                 | 数据类型                                                                                      | : 浮点字符                                                                                                    | 事                                    |     |                                                                                                    |         |        |  |
|      |   |                                                                                                 | 数据范围                                                                                      | : 0.3~99.9                                                                                                    | )                                    |     |                                                                                                    |         |        |  |
|      |   |                                                                                                 | 数据精度                                                                                      | : 0.1                                                                                                    |                                      |     |                                                                                                    |         |        |  |
|      |   |                                                                                                 | 数据单位                                                                                      | : S                                                                                                    |                                      |     |                                                                                                    |         |        |  |
|      |   |                                                                                                 | 范例:                                                                                       |                                                                                                    |                                      |     |                                                                                                    |         |        |  |
|      |   |                                                                                                 |                                                                                           |                                                                                                    |                                      |     | 把 PASS                                                                                                    | HOLD 设置 | 为 1.2s |  |
|      |   |                                                                                                 | 设置命令                                                                                      | : SYST:PA                                                                                                    | SS 1.2                               |     |                                                                                                    |         |        |  |
|      |   |                                                                                                 |                                                                                           | 串口指                                                                                                    | 令集说明◇58                              |     |                                                                                                    |         |        |  |

查询命令: SYST:PASS?, 返回值: PASSHOLD 的设置值,比如 1.2.

● SYSTem:STEP 设置/查询 STEP 的间隔时间。

--格式:

设置格式: SYST:STEP <时间值>

查询格式: SYST:STEP?

--数据:

- 数据类型:浮点字符串
- 数据范围: 0.3~99.9

数据精度: 0.1

数据单位: s

--范例:

把 STEPHOLD 设置为 1.0s

设置命令::SYST:STEP 1

查询命令: SYST:STEP?, 返回值: STEPHOLD 的设置值,比如 1.0

● SYSTem:GFI 设置/查询 GFI 的状态。

--格式:

- 设置格式: SYST:GFI <ON/OFF>/<1/0>
- 查询格式: SYST:GFI?

--数据<ON/OFF>:

数据类型:字符串

数据范围: 0 (OFF), 1 (ON)

--范例:

把 GR CONT 设置为 ON

设置命令: SYST:GFI ON 或者 SYST:GFI 1

查询命令: SYST:GFI?, 返回值: GR CONT 的状态,比如 1。

● SYSTem:FAIL 设置/查询 AFTR FAIL 的状态。

--格式:

设置格式: SYST:FAIL <0/1/2/3>

查询格式: SYST:FAIL?

--数据< STOP/CONT/REST/NEXT>:

数据类型:字符串

数据范围: 0~3

--范例:

把 AFTR FAIL 设置为 STOP

设置命令: SYST:FAIL0

查询命令:SYST:FAIL?,返回值:AFTR FAIL 的状态,比如 0。

● SYSTem:LANGuage 设置/查询语言的状态。

--格式:

设置格式: SYST:LANG <0/1>

查询格式: SYST:GFI?

--数据<ON/OFF>:

数据类型:字符串

数据范围: 0(中文),1(英文)

--范例:

把 LANG 设置为 0 (中文)

设置命令: SYST:LANG 0

查询命令: SYST:LANG?,返回值: LANG 的状态,比如 0。

● SYSTem:BEEP 设置/查询蜂鸣器

--格式:

设置格式: SYST:BEEP <音量值>

查询格式: SYST:BEEP?

--数据: <OFF/SHORT/LONG>

数据类型:字符串

数据范围: 0~2 (其中 0 为 OFF,1 为 SHORT 短音, 2 为 LONG 长音) --范例:

把 BEEP 设置为1

串口指令集说明◇60

设置命令: SYST:BEEP 1

查询命令: SYST:BEEP?, 返回值: 蜂鸣器的音量, 比如 1.

● SYSTem:DISP 设置/查询测试显示模式的状态。

--格式: 设置格式: SYST:DISP <0/1> 查询格式: SYST:DISP? --数据<0/1>: 数据类型: 字符串 数据范围: 0(P/F),1(DATA) --范例: 把 DISP 设置为 DATA 设置命令: SYST:DATA 1

- SYSTem:DELAy 设置/查询 DELAy 测试延时的时间。
  - --格式: 设置格式: SYST:DELA <时间值> 查询格式: SYST:DELA? --数据: 数据类型: 浮点字符串 数据范围: 0~99.9(0为OFF) 数据精度: 0.1 数据单位: s --范例: 把 DELA 设置为 1.0s 设置命令: SYST:DELA1 查询命令: SYST:DELA?, 返回值: DELA 的设置值,比如 1.0.
- SYSTem:OFFSet 设置/查询清零设置的状态。

--格式:

设置格式: SYST:OFFS <ON/OFF/GET>/<1/0/GET>

查询格式: SYST:OFFS?

--数据<ON/OFF/GET>:

数据类型:字符串

数据范围: 0 (OFF), 1 (ON), GET(获取清零值)

--范例:

把 OFFS 设置为 ON

设置命令: SYST:OFFS ON 或者 SYST:OFFS 1

查询命令: SYST:OFFS?, 返回值: OFFS 的状态,比如1。

--直接获取当前值 注: 仪器将启动一次测量,注意相关的测试准备好, 且没有安全隐患。

设置命令: SYST:OFFS GET

● SYSTem:TURN 设置/查询电压可调的状态。

--格式:

设置格式: SYST:TURN <ON/OFF>/<1/0>

查询格式: SYST:TURN?

--数据<ON/OFF>:

数据类型:字符串

数据范围: 0 (OFF), 1 (ON)

--范例:

把电压可调设置为 ON

设置命令: SYST:TURN ON 或者 SYST:GFI 1

--返回信息

查询命令: SYST:TURN?, 返回值: GR TURN 的状态,比如 1。

● SYSTem:RESet 恢复所有设置为默认状态。

--格式:

设置格式: SYST:RES

| • | SYSTem: | SMOD        | 步骤控制模式。                                   |
|---|---------|-------------|-------------------------------------------|
|   | 格式:     |             |                                           |
|   | 设置格式:   | SYST:SMOD   | < (NORMAL),1 (REPEAT),3(STEP)>OR< 0,1, 3> |
|   | 查询格式:   | SYST:SMOD   | ?                                         |
|   | 数据:     |             |                                           |
|   | 数据类型:   | 字符串         |                                           |
|   | 数据范围:   | 0 (NORMAL), | 1 (REPEAT),3(STEP)                        |
|   | 范例:     |             |                                           |
|   | 设置单步骤   | 骤测试模式: STE  | P                                         |
|   | 设置命令:   | SYST:SMOD 3 |                                           |
|   | 返回信息    |             |                                           |
|   | 查询命令:   | SYST:SMOD?  | , 返回值: <b>3</b> 。                         |
|   |         |             |                                           |

● SYSTem:ARCADJ 设置/查询 ARC 参数的值。

--格式:

设置格式: SYST:ARCADJ <0,0.1-10>

查询格式: SYST:ARCADJ?

--数据: <0, 0.1-10>

数据类型:字符串

数据范围: 0 (OFF),0.1-10

--范例:

把 ARCADJ 设置为 2

设置命令: SYST:ARCADJ 2

查询命令: SYST: ARCADJ?, 返回值: ARCADJ 的值,比如 0。

## 4.8 MMEM 子系统命令集

● MMEM:STOR 将当前文件保存到文件号。

--格式:

设置格式: MMEM:STOR: STAT <文件号>[,<文件名>]

--数据<文件号>:

数据类型:整数字符串

数据范围: 1-20 数据精度: 1 --数据<文件名>: 不可忽略 数据类型: 字符串 数据范围: 1-15

● MMEM:LOAD 将文件号指定的文件导出到当前。

--格式:

设置格式: MMEM:LOAD:STAT <文件号>

--数据<文件号>:

数据类型: 整数字符串

- 数据范围: 1-20
- 数据精度:1

## 4.9 其它控制命令集

● \*IDN 查询仪器型号,版本信息

查询返回: <manufacturer>,<model>,<firmware><NL^END>

这里: <manufacturer>给出制造商名称(即 Tonghui)

<model>给出机器型号(如 TH9320/9310)

<firmware>给出软件版本号(如 Version1.0.0)

例如: WrtCmd("\*IDN?");

THID: PROD SNUM 查询仪器编号。

查询格式: THID: PROD SNUM?

--数据<仪器编号>:

数据类型:字符串

数据长度: 0-20

--范例:

查询命令: THID: PROD SNUM?

返回值: N9J-888-88888

TH9310/20 系列使用说明书

● FETCh 用于获取仪的测量结果。

♦ 仪器测试结果查询:

查询命令: FETCh? 返回仪器当前测量的结果。

命令语法: FETCh?

仪器收到此命令后, 仪器会按文件格式发出所有的测试结果, 。

返回数据格式:

测试项目,测试电压(V),测试电流(mA),分选结果;

1、测试项目、测试数据之间分隔符为(,)。

- 2、步骤之间分隔符为(;)。
- 3、数据结束符默认为(0x0A)

测试结果是 STEP1: AC, 1000V, 测试电流 1mA, 结果 PASS。

STEP2: IR, 500V, 测试电阻 100M, 结果 PASS。

返回数据格式:

AC, 1.000, 1.000, PASS; IR, 0.500, 100.000, PASS (0x0A)

注意: FETCh?, 仪器是提供测试数据区数据, 没有测试的部分没有数据和 分选结果。

◆ 自动返回功能设定: 仪器默认是打开自动数据上传的,请注意查收。--格式:

设置格式: FETCh: AUTO <ON/OFF>/<1/0>

查询格式: FETCh: AUTO?

--数据<ON/OFF>/<1/0>

数据类型:字符串

数据范围: 0 (OFF), 1 (ON)

--范例:

把设置测试数据自动返回为 ON

命令为: FETCh: AUTO ON 或者: FETCh: AUTO 1

注意: 仪器默认为 FETCh: AUTO ON 状态。

● FETC2 用于获取仪器当前的显示界面状态。

--格式:

查询格式: FETC2?

--数据: < REDAY/ PASS/FAIL/TEST >

串口指令集说明◇65

数据类型:字符串 数据范围: REDAY, PASS, FAIL, TEST --范例: 命令为: FETC2? --返回数据格式:

空闲页面返回: REDAY

## 第5章 操作规范和措施

本章描述了在使用本仪器过程中要遵守的规范和措施。当使用本仪器时,要 特别注意保证安全。

△警告:本仪器产生能引起人身伤害甚至死亡的 5kV 的测试高压。当操作仪器时,必须非常小心并且遵守本章给出的注意、警告、和其它的说明。

### 5.1 禁止的操作行为

• 不要连续开关电源

切断电源开关后,再次打开电源开关前确保要间隔一分钟或者更长的时间。 以保证电路能正常掉电后再启动电源。如果重复频繁的开关仪器电源,仪器的控 制电路可能因为掉电不完全而引起失常。此时保护设施也许就不能完全的执行保 护功能。

除非特殊或者紧急的情况。当仪器正在产生测试电压时,不要关断仪器电源。

不要把输出端和地短路

如果仪器的高压测试线连接到 AC LINE (交流电源线);或者附近的其它设备(比如传送设备)连接大地的导体。在仪器接地端不可靠时,高压端接地后高 压低端(也就是仪器的外壳)会被充有危险的高压。

确定仪器的保护地端和地线连接。这样做即使 HIGH VOLTAGE (高压电源) 端和地端短路, 仪器外壳不会被充上高压电不会有危险。

把保护地端接地时要确保正确可靠。参看"1.5 接地"。

**△注意**:术语"AC LINE"在这里指仪器使用的电源线。是商业交流电或者发电 产生的电源与仪器的电源连接的导线。

● 测试端不要连接外部电压

不要将任何外部电压连到仪器的输出端。在非放电状态仪器不具备对外放电 功能,输出端与外部电压相连可能会损坏仪器。

## 5.2 紧急情况的处理

在遇到紧急情况(比如触电和被测件燃烧)仪器又没有断开高压输出时,进行以下操作。你可以先做到(a)或(b),但是两个操作必须都要做到。

- a. 关断仪器的电源开关;
- b. 从电源线插头上拔掉仪器的电源线。

### 5.3 测试中的预防措施

#### ● 戴绝缘手套

当使用仪器时戴上绝缘手套可以保护自身不触及高压电,即使带有高压手套 也禁止在高压测试时用手接触带电导体。

#### ● 中止(暂停)测试预防措施

需要碰触测试导体或更改测试连接时,请先按一次 STOP 开关,确保仪器退 出测试准备状态。

如果你需要休息一段时间,或者将离开测试的地方,请关掉电源开关,以防止误触启动开关引起的安全危险。

● 高压测试时的带电物品

在测试时,高压输出端、高压测试线、高压探头、被测件,都带有危险的高 压电。暴露它们周围导电体也在高压电场控制之下。在测试时即使有可靠绝缘措 施也不要随意靠近或触摸这些导体。

△警告: 仪器提供的鳄鱼夹上的护套, 对测试高压没有充分的绝缘。在测试 时不要触摸这些部分。

#### ● 关断高压输出后的注意事项

如果你因为重新连接或者其它原因不得不触摸被测件、测试线、探头或者输 出端及周围地区时,确保下面两条:

- a. 确认仪器显示的工作状态不是测试状态。
- b. DANGER 灯熄灭。
- 远程控制警告

因为高压的启动停止是远程控制的,操作员不能通过界面知道仪器的实际工 作状态,在进行远程控制模式操作使用仪器时要特别小心。请特别注意检查远控 可靠连接.

- a. "STOP"按钮,必须可靠连接。更换被测件前先按一下"STOP"按钮。
- b. 在人多的工作环境工作,远控开关必须有"INTLOCK"互锁开关和高压指示 灯。更换被测件前断开"INTLOCK"互锁开关。

### 5.4 高压测试警告

高压测试低端插入后,必须确认拧紧锁扣,保证测试低端在测试状态不会出现脱落。

如果出现低端松脱:

- 1. 如果可以保证测试过程不会有安全隐患,请等待测试结束后处理。
- 如果高压测试可能存在安全隐患。或者测试为连续输出模式。

(1) 如果仪器操作面板无高压危险,操作员操作面板无安全隐患,可以用 STOP 中断测试。

(2) 如果有安全的远控措施,可以远控中断测试。

(3) 没有任何方法可以安全的停止高压输出,请立即切断仪器电源。
△警告: 在测试结束时仪器会强制放电。而测试过程中出现切断电源后, 被测件可能带电。在被测件自然放电到安全电压前不要去接触被测件相关测试电路。

● 仪器输出高压放电时间:

放电时间计算公式: t = -ln (30 / U) × R×C

t: 放电时间

**30:30V**为安全电压,放电到剩余小于此值认为仪器处于安全状态,放电时间满足安全要求。

U:测试设定电压,高压输出电压得最大值。

R: 被测件的放电阻抗,其阻抗几百兆欧以上。而仪器放电阻抗约 20k。

C: 被测件的电容量

一般只有直流类高压测试需要放电,放电时间的长短取决于被测件的性质。

在测试过程中,如果正常结束,电压将按照电压下降时间降到零。如果测试 不合格,被测元件放电是通过变压器副边(约 10k 电阻)实现的,带 6000V 高压 的 1uF 电容放电到 30V 时间大约 0.05S。仪器固定放电时间为 0.2S 可以保证器 件放电完毕。

### 5.5 有故障仪器的危险状态处理

仪器典型的可能危险状态其中最危险的是"高压在输出且仪器失控"的情况 发生。当这种情况出现时:

- 1. 立即关掉电源开关、拔掉交流电源插座上的交流电源线。
- 请立即远离这台仪器,请相关技术人员对测试电路检测确认无危险;或者仪器静置一小时以上,确认测试端无输出电压。
- 3. 拆除相关连接线,将仪器发回给我们维修。

**△警告**:关闭电源后立即远离这台仪器,同时防止其他人员接近,千万不要 立即拆卸测试电路。

立即联系我司销售商或者代理商。仪器内部可能留存有高电压,非专业人员 试图检修仪器的问题是非常危险的。

## 5.6 保证长时间无故障使用的条件

由于仪器的体积、重量、和实际使用情况,仪器的电压产生模块散热设计偏 小。因此,仪器建议在下列范围内使用。

耐电压测试的必备条件

| 环境温度   | 最高输出功率 |                    | 暂停时间       | 输出时间限制 |
|--------|--------|--------------------|------------|--------|
| t≤40°C | AC     | >12mA (TH9320/A/B) | 至少和输出时间一样长 | 最长1分钟  |

TH9310/20 系列使用说明书

|  |    | >6mA (TH9310/A/B) |               |        |  |
|--|----|-------------------|---------------|--------|--|
|  |    | <8mA (TH9320/A/B) | 讥右面北          | 可则冻缔检山 |  |
|  |    | <4mA (TH9310/A/B) | 仅有女尔          | り以足鉄制田 |  |
|  |    | >6mA (TH9320/A)   | 至少和输出时间一样长    | 最长1分钟  |  |
|  | DC | >3mA (TH9310/A)   |               |        |  |
|  | DC | <4mA (TH9320/A)   | 至少和充电等待时间一    | 可以连续检查 |  |
|  |    | <2mA (TH9310/A)   | 样长(WAIT TIME) | 可以赶续抽击 |  |
|  |    |                   |               |        |  |

注:输出时间==(电压上升时间 + 测试时间 + 电压下降时间)

风扇连续工作有三十分钟,必须暂停仪器的使用,否则功放输出模块可能会 因为过热而烧毁。

## 5.7 日常检查

- 1. 为了避免事故,在使用开始前至少要保证下面几点:
- 2. 仪器输入电源符合规范,仪器电源配置正确。
- 3. 仪器与大地连接可靠。
- 4. 测试线材料完好,没有断裂、裂缝和破损。
- 5. 仪器不连接测试线,在默认条件下启动测试,能顺利完成测试。
- 连接测试线启动测试时,测试线低压端和测试线高压端接触,仪器能产生 FAIL(失败)的信号。

# 第6章 附录

## 6.1 TH9320 系列/TH9310 系列型号与规格

具体参数

| 型号       |        |              | TH9320 系列                     | TH9310 系列             |  |  |
|----------|--------|--------------|-------------------------------|-----------------------|--|--|
| 耐电压测试    | 2<br>N |              |                               |                       |  |  |
|          |        | 电压范围         | 0.050kV—5.000kV               |                       |  |  |
|          |        | 电压波形         | 正弦波                           |                       |  |  |
|          |        | 失真度          | < 3%                          |                       |  |  |
|          | ۸C     | 工作频率         | 50、60Hz 可选                    |                       |  |  |
|          | AC     | 频率精度         | ±1%                           |                       |  |  |
|          |        | 输出功率         | 100VA (5.000kV 20mA)          | 50VA (5.000kV 10mA)   |  |  |
|          |        | 电压调整<br>率    | ±(2.0% +50V) (额定功率)           |                       |  |  |
| 松山市民     |        | 电压范围         | 0.050 kV—6.00kV               |                       |  |  |
| 111日     |        | 信 号 源 频<br>率 | 600Hz                         |                       |  |  |
|          | DC     | 输出功率         | 50VA (5.000kV 10mA)           | 25VA (5.000kV 5mA)    |  |  |
|          |        | 电压调整<br>率    | ± (2.0% +100V) (额定功率)         |                       |  |  |
|          | 电压分辨率  |              | 1V                            |                       |  |  |
|          | 电压输    | 出精度          | ±(2.0%设定+5V) (空载)             |                       |  |  |
|          | 电压测    | 试精度          | ±(2.0%读数+5V)                  |                       |  |  |
|          | 电压产    | 生方式          | DDS 信号源加 AB 类功放               |                       |  |  |
|          |        | 电流范围         | 0.001mA – 20.00 mA            | 0.001mA – 10mA        |  |  |
|          |        | 短路电流         | >40 mA                        | >20 mA                |  |  |
|          |        | (瞬间)         | (设定输出电压>500V)                 | (设定输出电压>500V)         |  |  |
| 电流测试     | AC     | 电 流 分 辨<br>率 | 0.001 mA                      | 0.001 mA              |  |  |
| 范围       |        | 电流精度         | <b>±(2%</b> 读数+5个字)           | <b>±(2%</b> 读数+5 个字)  |  |  |
|          |        | 实际电流         | OFF-0.001 mA-20 mA            | OFF-0.001 mA-10mA     |  |  |
|          | DC     | 电流范围         | 0.1uA – 10.00mA               | 0.1uA – 5.00mA        |  |  |
|          | DC     | 电流精度         | <b>±(2.0%</b> 读数+5个字)         | <b>±(2.0%</b> 读数+5个字) |  |  |
|          | 放电功能   |              | 测试结束后自动放电(DCW)                | 测试结束后自动放电 DCW)        |  |  |
| 绝缘电阻测    | 试      |              |                               |                       |  |  |
| 输出电压     |        |              | 0.050V – 1.000V               |                       |  |  |
| 电压分辨率    |        |              | 1V                            |                       |  |  |
| 电压测试精度   |        |              | <b>±(2.0%</b> 读数 <b>+5</b> V) |                       |  |  |
| 最大输出电流   |        |              | 10mA 5mA                      |                       |  |  |
| 最大输出功率   |        |              | 10VA (1000V/10mA)             | 5VA (1000V/5mA)       |  |  |
| 输出瞬间短路电流 |        |              | >20mA( 设 定 输 出 电<br>压>500V)   | >10mA(设定输出电压>500V)    |  |  |
| 负载调整率    |        |              | ≤1% (额定功率)                    |                       |  |  |

TH9310/20 系列使用说明书

\_\_\_\_\_

| 纹波(1kV)     |             |    | ≤3% (1kV,空载)                                                                                                    |                                    |  |  |
|-------------|-------------|----|----------------------------------------------------------------------------------------------------|------------------------------------|--|--|
| 放电功能        |             |    | 测试结束后自动放电                                                                                                    |                                    |  |  |
| 电阻测量范围      |             |    | 0.01ΜΩ– 10GΩ                                                                                                    | 0.02ΜΩ– 10GΩ                       |  |  |
| 电阻显示量程      |             |    | 10 mA 0.1 MΩ-0.5 MΩ                                                                                                    | 5mA 0.2 MΩ-1 MΩ                    |  |  |
| (1000V)     |             |    | 2mA 0.5 MΩ-5 MΩ                                                                                                    | 1mA 1 MΩ-10 MΩ                     |  |  |
|             |             |    | 200uA 5 MΩ-50 MΩ                                                                                                    | 100uA  10 MΩ-100 MΩ                |  |  |
|             |             |    | 20uA 50 MΩ-500MΩ                                                                                                    | 10uA 100 MΩ-1GΩ                    |  |  |
|             |             |    | 2uA 500 MΩ-10GΩ                                                                                                    | 1uA 1GΩ-10GΩ                       |  |  |
|             |             |    | ≥500V                                                                                                    |                                    |  |  |
|             |             |    | 1MΩ– 1GΩ ±(5%读数+2 个字)                                                                                                    |                                    |  |  |
| 由阳测量准确      | <b></b>     |    | 1GΩ– 10GΩ±(10%读数+2 个字)                                                                                                    |                                    |  |  |
| 1.日田1次1至1日1 | 911/X       |    | < 500V                                                                                                    |                                    |  |  |
|             |             |    | 0.1MΩ– 1GΩ±(10%读数+2 个                                                                                                    | 字)                                 |  |  |
|             |             |    | 1GΩ-10GΩ 仅供参考无精度要求。                                                                                                    |                                    |  |  |
| 电流测量准确      | 确度          |    | <b>±(1.5%</b> 读数+5个字) (清零                                                                                                    | ±(1.5%读数+5个字) (清零后)                |  |  |
| 电弧侦测        |             |    |                                                                                                    |                                    |  |  |
| 测量          | AC          |    | 1mA – 20mA                                                                                                    |                                    |  |  |
| 范围          | DC          |    | 1mA – 20mA                                                                                                    |                                    |  |  |
| 比较器         |             |    |                                                                                                    |                                    |  |  |
| 判别方式        |             |    | I下ON:当I下 <ix<i上, ix≥i上,<br="" pass;当ix≤i下或="">FAIL (条件I下<i上)< p=""> I下 OFF:当Ix<i上, pass;当ix≥i上,<br="">FAIL 绝缘电阻判别方式同上</i上,></i上)<></ix<i上,> |                                    |  |  |
|             |             | AC | 0.001mA – 20mA                                                                                                    | 0.001mA – 10mA                     |  |  |
| 电流上限设计      | 置Ⅰ上         | DC | 0.1uA – 10mA                                                                                                    | 0.1uA – 5mA                        |  |  |
| 电流下限设置      | 置1下         | AC | 0.001mA – 20mA                                                                                                    | 0.001mA – 10mA                     |  |  |
| (LOWER OF   | <b>-</b> F) | DC | 0.1uA – 10mA                                                                                                    | 0.1uA –5mA                         |  |  |
| 电阻上限设置      | 置           |    | OFF - 0.1MΩ - 10GΩ                                                                                                    | OFF - 0.1MΩ - 10GΩ                 |  |  |
| 电阻下限设置      | 置           |    | 0.01ΜΩ– 10GΩ                                                                                                    | 0.01ΜΩ– 10GΩ                       |  |  |
| 判别输出        |             |    | PASS/FAIL LCD 及 LED 分别<br>显示,声音报警                                                                                                    | PASS/FAIL LCD 及 LED 分别<br>显示, 声音报警 |  |  |
| 参数设定        |             |    |                                                                                                    |                                    |  |  |
| 电压上升时间      |             |    | 0.1s – 999.9s                                                                                                    |                                    |  |  |
| 电压跌落时间      |             |    | <b>0 s – 999.9s, (</b> 仅在耐电压 <b>PASS</b> 后)                                                                                                 |                                    |  |  |
| 电压等待时间      |             |    | 0.3s – 999.9s(仅直流耐电压,且满足上升时间 + 测试时间><br>等待时间)                                                                                               |                                    |  |  |
| 测试时间设定      |             |    | 0.3s-999.9s(在 TIMER ON 时)                                                                                                    |                                    |  |  |
| 时间准确度       |             |    | ± (0.2%设定值 ± 0.1s)                                                                                                    |                                    |  |  |
| 测量功能        |             |    |                                                                                                    |                                    |  |  |
| 键盘锁         |             |    | 防止意外修改测试条件, 或禁                                                                                                    | 止测试条件被修改                           |  |  |

TH9310/20 系列使用说明书

| 底数清零功能   | 流过输出线之间的绝缘电阻和分布电容的电流可被清零                      |  |  |
|----------|-----------------------------------------------|--|--|
| 启动等待延迟   | 在开始测试时(按下了 START),先输出高压启动信号,等待<br>一定时间后开始高压输出 |  |  |
| 电流超量程判断  | 硬件快速判断绝缘崩溃,比电压采样更快捷安全,减少对产品<br>的冲击损伤          |  |  |
| ARC 电弧侦测 | 采样电流的突变信号,判断回路潜在的隐患及大概的规模                     |  |  |
| 地线电流检测   | 在意外触电或高压对外壳有漏电时,保护人身安全                        |  |  |
| 报警音量调节   | 关、高、低                                         |  |  |
| 高压指示     | 窗口指示和 LED 灯指示                                 |  |  |
| 存储与接口    |                                               |  |  |
| 文件编程和存储  | 可编程 20 个测试文件,每文件中可设定 20 个测试步骤                 |  |  |
| USB 接口   | 有有有                                           |  |  |
| 开机参数保存   | 设定参数保存为默认参数,下次开机可以自动恢复                        |  |  |
| 控制接口     | HANDLER, SINGAL                               |  |  |
| 通讯接口     | RS232C, USB                                   |  |  |

型号于功能对应表

|            | 输出功率 | ACW | DCW | IR               | OS | SCAN  |
|------------|------|-----|-----|------------------|----|-------|
| TH9320-S4  | 100W | *   | *   | *                | *  | 4 路单线 |
| TH9320-S8  |      | *   | *   | *                | *  | 8路单线  |
| TH9320-S4A |      | *   | *   | *                | *  | 4 路双线 |
| TH9320-S8A |      | *   | *   | *                | *  | 8路双线  |
| TH9320     |      | *   | *   | *                | *  |       |
| TH9320A    |      | *   | *   | $\geq$           | *  |       |
| TH9320B    |      | *   |     | $\triangleright$ | *  |       |
| TH9310     | 50W  | *   | *   | *                | *  |       |
| TH9310A    |      | *   | *   | $\geq$           | *  |       |
| TH9310B    |      | *   |     | $\geq$           | *  |       |

| 一般技术指标  |            |                               |  |  |
|---------|------------|-------------------------------|--|--|
| 工作温度、湿度 |            | 0°C−40°C, ≤80%RH              |  |  |
| 电源      |            | 100V-121V, 198V-242V47.5-63Hz |  |  |
| 市転      | TH9320/A/B | ≤400VA                        |  |  |
| 切杞      | TH9310/A/B | ≤ 300VA                       |  |  |
| 外形体     | TH9320/A/B | 340mm×120mm×450mm             |  |  |
| 积       | TH9310/A/B |                               |  |  |
|         | 内置多通道      | 340mm×50mm×450mm              |  |  |
|         | TH9320/A/B | 约 15kg                        |  |  |
| 重量      | TH9310/A/B | 约 13kg                        |  |  |
|         | 内置多通道      | 约 + 5kg                       |  |  |

## 6.2 TH9310/20 发货清单

然后根据装箱单进行确认,若有损坏或者缺少请尽快与我公司或经销商联系,以维护您的权益。每台 TH9310/20 都应该包括下列物品:

| TH9310/20 系列仪器     | 1 | 台 |
|--------------------|---|---|
| TH90003R 耐电压测试线    | 1 | 根 |
| TH90003D 耐电压测试线    | 1 | 根 |
| TH26034 双母交叉串口线    | 1 | 根 |
| 电源线(250VAC 10A)    | 1 | 根 |
| 3.5A 慢熔保险丝(TH9310) | 2 | 个 |
| 6.3A 慢熔保险丝(TH9320) | 2 | 个 |
| TH9310/20 用户手册(光盘) | 1 | 份 |
| 保修卡                | 1 | 张 |

选件:

## 6.3 仪器系统升级步骤说明:

- 1. U 盘为 FAT32 格式,小于 32G,最好为空盘,升级文件拷贝于根目录下。(不得更改升级文件原文件名)
- 2. 将升级文件 U 盘插入前面板 U 盘插口,可以看到面板提示 U 盘可用。
- 3. 进入系统界面 3, 计量设置项。
- 4. 按 UPDATA (F2) 快捷选项, 仪器开始软件升级。
- 5. 结束后会自动重启仪器。
- 6. 按住 F4 键重启电源,清除以前的设置数据。
- 注意重新设置仪器内部保存的文件,否则数据格式不匹配容易引起数据 错误。

#### 注意:

- 版本变化可能引入新的数据,引起设定数据格式变化,调用老版本数据 时数据会出错。
- 2. 按住(F4)开机会恢复设置数据为默认出厂数据,对口令无效。
- 系统初始化口令:默认口令 9310,用户可以在口令设置功能修改,修改 以后默认口令就无效了。确实需要修改,请务必记住新的口令,口令丢 失是需要返厂复位的。

## 6.4 仪器版本修改记录

#### 1. 2020.5 VER1.8

修改内容:

- (1) 修改仪器电压基本精度为2%
- (2) 添加 SYS 的 DCHG 指令,用于 DC 测试结束放电时间控制
- (3) 添加 OS 的 STAN 指令,允许上位机设置查询 OS 的标准电容值

#### 2. 2020.8 VER1.9

修改内容:添加仪器 ARC 用户校准功能

#### 3. 2020.10 VER2.1

修改内容:添加仪器 RTN 端锁紧警告

4. 2020.10 VER2.2

修改内容:修改部分描述错误,每个文件步骤数量改为20

#### 5. 2021.5 VER2.3

修改内容:修改规仪器 ARC 用户校准描述

6. 2022.6 VER2.4,软件版本 (N1.4.9) 修改内容:

- (1) 增加系统 3->计量设置->软件升级 F2
- (2) 修改 ARC 用户校准 -> 系统 2->电弧参数
- (3) 修改 IR 量程精度, 5个字到 2个字

7. 2022.11 VER2.5,软件版本(N1.4.9) 修改内容:修改规仪器 GFI 电流上限描述到 0.5mA±50%

8. 2024.1 VER2.6,软件版本(VER1.5.1) 修改内容:在 HANDLER 接口说明部分加入时序图

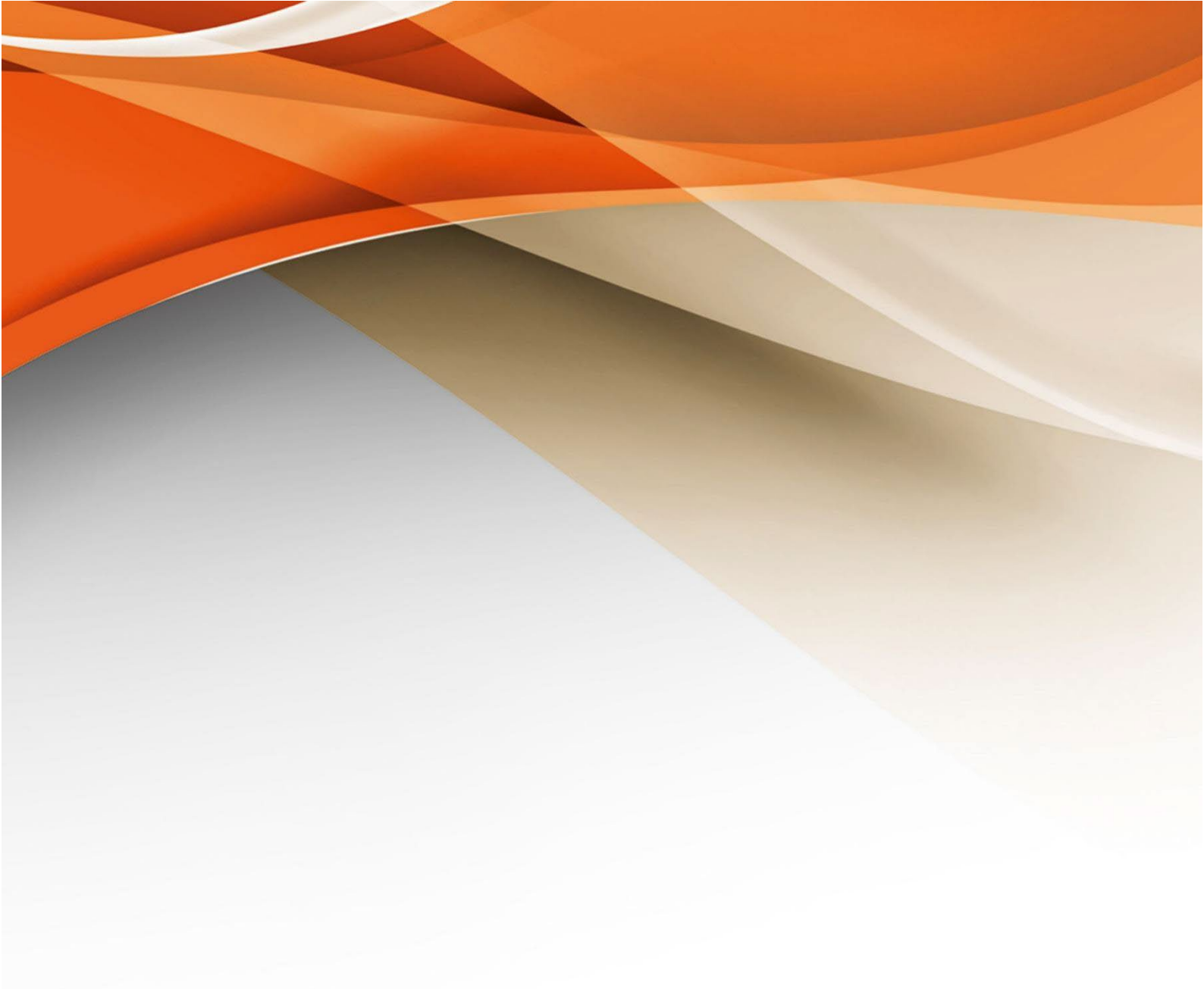

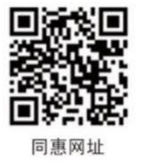

## 常州同惠电子股份有限公司 🧈 400-624-1118

地址:江苏省常州市新北区新竹路1号 电话:0519-85132222 传真:0519-85109972 Http://www.tonghui.com.cn Email: sales@tonghui.com.cn